## **MANUALE ALTEREGO**

#### **1- ACCESSO AL PORTALE**

- 1.1 Log in
- 1.2 Recupero e reset password
- 1.3 AE status

#### 2- TRENI

- 2.1 Ricerca e consultazione orari
- 2.2 Quotazione ed emissione biglietteria
- 2.3 Ricerca e visualizzazione di una prenotazione ferroviaria e post vendita

#### 3- LOW COST

- 3.1 Ricerca e quotazione
- 3.2 Acquisto e aggiunta di altri servizi

#### 4- TIPOLOGIE DI RICERCA

- 4.1 Ricerca mista (Legacy/Low cost/Treni)
- 4.2 Ricerca mista con opzione Blending
- 4.3 Ricerca Voli di Linea best buy per itinerari multi tratta
- 4.4 Ricerca Voli di Linea per disponibilità
- 4.5 Ricerca e Consultazione Time Table
- 4.6 Ricerca e Consultazione Tariffe

#### 5- CREAZIONE DELLA PRENOTAZIONE AEREA

- 5.1 Inserimento dati pax
- 5.2 Inserimento Fop
- 5.3 Conferma prenotazione

#### 6- ELENCO PNR

- 6.1 Menù di ricerca
- 6.2 Ricerca e visualizzazione di una prenotazione
- 6.3 Modalità quotazioni di linea
- 6.4 Fare family

#### 7- INTERROGA PNR ONLINE

- 7.1 Invia itinerario
- 7.2 Modifica voli
- 7.3 Quotazione segmenti aggiuntivi
- 7.4 Quota Itinerario
- 7.5 Aggiungi SSR
- 7.6 Aggiungi OSI
- 7.7 Cambia FOP
- 7.8 Stampa Ticket
- 7.9 Void Ticket
- 7.10 Cancellazione PNR

#### 8- GESTIONE CODE

- 8.1 Menù e visualizzazione Code
- 8.2 Gestione di un pnr in coda

## **1 - ACCESSO AL PORTALE**

## **1.1 LOG IN**

| Agency:<br>Username | IVIAGGIDELLALUNA<br>ICATERA       |         |  |
|---------------------|-----------------------------------|---------|--|
| Password.           | Login                             |         |  |
| Hai dimenticato la  | password? Clicca qui per recu     | erana   |  |
| © TNS - ICT TRA     | VEL SOLUTIONS, TUTTI I DIRITTI RI | ERVATI. |  |

## **1.2 RECUPERO E RESET PASSWORD**

| Agency<br>Username<br>Copia qui il codice presente<br>Control code:<br>U 2 Q Y Q 1.<br>Recupera password |
|----------------------------------------------------------------------------------------------------|
| © TNS - ICT TRAVEL SOLUTIONS. TUTTI I DIRITTI RISERVATI.                                                 |

## **1.3 AE STATUS**

Dopo la fase di login, si accede al menu generale, il riquadro AE Status in colore verde, indica che il sistema è ONLINE, in caso di blocco della connettività questo viene aggiornato in colore rosso e defleggato.

| ALER | •             |                |           | Agenzia<br>Utente | I VIAGGI DELLA LUI<br>uvetnetwork\jcatera | (A            |       | Logout |
|------|---------------|----------------|-----------|-------------------|-------------------------------------------|---------------|-------|--------|
|      | AE Status     | C              |           |                   | -                                         | + 🚉 TRASPORTI | TRENI |        |
| RICE | RCA SOLUZIONI | TIMETABLE VOLI | ELENCO PN | R   INTE          | RROGA PNR ON-LIN                          |               | CODE  |        |

#### 2.1 RICERCA E CONSULTAZIONE ORARI

La selezione dei treni consente di scegliere la classe di servizio, la tariffa e indicare la tessera del passeggero.

Da questa sezione si accede alla disponibilità ed eventuale acquisto con emissione contestuale di tutte le alternative Trenitalia e NTV che consentono l'emissione di biglietteria elettronica.

Per avviare la ricerca è necessario compilare la maschera sottostante e cliccare sul tasto "RICERCA SU ORA PARTENZA"

| RI                                                          | CERCA SOL  | UZIONI   BIGLIETT                    | TEMESSI   I     | NTERROG                                  | A PNR ON-LI | NE   REPORT            |                       |
|-------------------------------------------------------------|------------|--------------------------------------|-----------------|------------------------------------------|-------------|------------------------|-----------------------|
| Partenza da: Milano (Tutte Le                               | Stazioni ) | Arrivo a                             | firenze         |                                          |             | Cliente:               |                       |
| Data partenza: 29/11/2016 O                                 | ra: 16:00  | Data ritorno: 30/11                  | 1/2016 Ora: 16  | :00                                      | 🗌 Mostra I  | KM (ricerca più lenta) |                       |
| 🗹 Trenitalia 🗹 NTV                                          |            |                                      |                 |                                          |             |                        |                       |
|                                                             |            |                                      |                 |                                          | RICERC      | A SU ORA PARTENZA      | RICERCA SU ORA ARRIVO |
|                                                             |            |                                      |                 |                                          |             |                        |                       |
|                                                             |            |                                      | Trer            | iitalia 🍨 N                              | TV Italo 鱼  | CAI                    | RRELLO                |
| Andata   da MILANO ( TUT                                    | TE LE STAZ | <b>IONI )</b> a <b>FIRENZE</b> il gi | orno 29/11/2016 | 3                                        |             |                        |                       |
| TRENO                                                       | DURATA     | CAMBI                                | CATEGORIA       | PREZZI                                   | DETTAGLI    |                        |                       |
| 16:20 - MILANO CENTRALE<br>17:59 - FIRENZE S. M.<br>NOVELLA | 1:39       |                                      | FR              | 1°: <b>74 E.</b><br>2°: <b>54 E.</b>     | Q           | Alegourge o            |                       |
| 16:30 - MILANO CENTRALE<br>18:30 - FIRENZE S. M.<br>NOVELLA | 2:0        | 17:32 - BOLOGNA<br>CENTRALE          | FR              | 1°: <b>104</b><br>E.<br>2°: <b>70 E.</b> | ٩           | Nessuna si             | ouzione inserita      |
| 16:35 - MILANO C.LE<br>18:25 - FIRENZE S. M.<br>NOVELLA     | 1:50       |                                      | .italo_z        | 1°: <b>59,9</b><br>E.                    | Q           |                        |                       |

Cliccando sulla lente d'ingrandimento corrispondente alla soluzione individuata, si accede al dettaglio del treno selezionato.

| Dettagli so                         | luzione                                                      |                                                           |                                                           |                          |                                                                                                    |                      | -        | CARRELLO                   |
|-------------------------------------|--------------------------------------------------------------|-----------------------------------------------------------|-----------------------------------------------------------|--------------------------|----------------------------------------------------------------------------------------------------|----------------------|----------|----------------------------|
| MILANO CI                           | ENTRALE 29/11 1                                              | 6:20 - FIRENZ                                             | E S. M. NOVELI                                            | <b>A</b> 29/11 17:59     | P                                                                                                    | rezzo: 1:            | 24,00 E. |                            |
| 1° TRATTA                           |                                                              |                                                           |                                                           |                          |                                                                                                    |                      |          |                            |
|                                     | TRENO                                                        | STAZ.                                                     | PARTENZA                                                  | STAZ, ARF                | avo                                                                                                    | DURATA               | SERVIZI  |                            |
| FR                                  | 9545<br>FRECCIAROSS                                          | A CENTR                                                   | NO 16:20                                                  | FIRENZE S. M.<br>NOVELLA | 17.59                                                                                                    | 1:39                 |          | Nessuna soluzione inserita |
| Note:                               | Per viaggiare con<br>mercato comprens<br>Treno effettuato co | i treni ALTA VEI<br>sivi dell'assegna<br>on i nuovi convo | LOCITA' FRECCIA<br>zione del posto<br>gli Frecciarossa 10 | ROSSA è previst<br>00    | o il pagame                                                                                                    | nto di prez          | zi di    |                            |
| TARIFFE E S                         | BERVIZI                                                      |                                                           |                                                           |                          |                                                                                                    |                      |          |                            |
| Passeggeri:                         | adulti 1                                                     | ragazzi 0                                                 |                                                           |                          |                                                                                                    |                      |          |                            |
| Servizio:                           | executive                                                    |                                                           | ~ (                                                       | 🧿 4 posti                |                                                                                                    |                      |          |                            |
| Tariffe:                            | base                                                         |                                                           | ~                                                         |                          |                                                                                                    |                      |          |                            |
| Prezzi a t                          | ratta EXECUTIVE                                              | 1º BUSINESS                                               | 1º BUSINESS AF                                            | EA SILENZIO              | 2º PREMIUN                                                                                                    | 2ª STA               | NDARD    |                            |
|                                     | 124,00 E.<br>4 posti                                         | 74,00 E.<br>35 posti                                      | 74,00 E.<br>0 posti                                       | 6                        | 4,00 E.<br>4 posti                                                                                                    | 54,00 E.<br>49 posti |          |                            |
| Base                                |                                                              |                                                           | 1                                                         | OUDCA TRACTO             | 10                                                                                                    |                      |          |                            |
| N° carta:                           |                                                              |                                                           |                                                           | GERCA TESSER             | and the second second se |                      |          |                            |
| N° carta:                           |                                                              |                                                           |                                                           | Rubrica                  | <u>ádalli</u>                                                                                                    |                      |          |                            |
| N° carta:<br>N° PIT:<br>Preferenze: | posto vicir                                                  | no a carrozza                                             | posto                                                     | Rubrica<br>SEAT-MAP      | ialli                                                                                                    |                      |          |                            |

| FERMATE INTERMEDIE    |                | E            |
|-----------------------|----------------|--------------|
| STAZIONE ARRIVO       | ORA ARRIVO     | ORA PARTENZA |
| MILANO CENTRALE       |                | 16.20        |
| BOLOGNA CENTRALE      | 17.22          | 17.25        |
| FIRENZE S. M. NOVELLA | 17.59          | 18.08        |
| AGGIUNG               | GI AL CARRELLO |              |

## 2.2 QUOTAZIONE ED EMISSIONE BIGLIETTERIA

Cliccando sul tasto a fondo pagina "AGGIUNGI AL CARRELLO", la soluzione viene inserita nel carrello e si può quindi completare la prenotazione.

| Dettagli solu | uzione                                                                        |                                                               |                                  |                          |          |                            | +        |                      | CARRELLO                                         |           |
|---------------|-------------------------------------------------------------------------------|---------------------------------------------------------------|----------------------------------|--------------------------|----------|----------------------------|----------|----------------------|--------------------------------------------------|-----------|
| MILANO CE     | NTRALE 29/11 16:20                                                            | - FIRENZE S. N                                                | 1. NOVEL                         | LA 29/11 17:59           |          | Prezzo: 12                 | 24,00 E. |                      | 124,00<br>ANO CENTRALE ➤<br>ENZE S. M. NOVELLA   | (¢)       |
|               | TRENO                                                                         | STAZ. PART                                                    | ENZA                             | STAZ. ARRI               | vo       | DURATA                     | SERVIZI  | Part.:<br>Pax:       | 29/11 16:20 > 29/11 1<br>1 adulto/l - 0 bambino/ | 7:59<br>i |
| FRV           | 9545<br>FRECCIAROSSA                                                          | MILANO                                                        | 16:20                            | FIRENZE S. M.<br>NOVELLA | 17:59    | 1:39                       |          | Cambi:<br>Serv.;     | Nessuno<br>executive                             |           |
| Note:         | Per viaggiare con i tren<br>mercato comprensivi d<br>Treno effettuato con i n | ii ALTA VELOCITA<br>ell'assegnazione d<br>luovi convogli Frec | FRECCI<br>el posto<br>ciarossa 1 | AROSSA è previsto<br>000 | il pagam | ento <mark>d</mark> i prez | zi di    | Tariffa:<br>Carrier: | base<br>Trenitalia                               |           |

Dopo aver confermato, cliccando sul tasto "CONFERMA PRENOTAZIONE", il sistema richiede l'inserimento del nominativo passeggero.

| Finalizzazione acquisto biglietti         Itestazione biglietti         Nome:       Cognome:       Accilunci Datti PER BOLLA         Iepilogo soluzioni selezionate       Accilunci Datti PER BOLLA         Iepilogo soluzioni selezionate       Accilunci Datti PER BOLLA         Iepilogo soluzioni selezionate       Arrivo:       29/11/2016 17:59         Viaggiatori:       1 adulto/i - 0 bambino/i       Prezzo:       124,00 E. (Tariffa base)         Segmenti:       FIR 9545       MILANO CENTRALE - 29/11/2016 16:20       FIRENZE S. M. NOVELLA - 29/11/2016 17:59                                                                                                    |                                                      | RICERCA SOLUZIONI   BIGLIETTI EI                                                                                                    | ESSI   INTERROGA PNR ON-LINE   REPORT                                                                                | г   |
|----------------------------------------------------------------------------------------------------|------------------------------------------------------|----------------------------------------------------------------------------------------------------|----------------------------------------------------------------------------------------------------|-----|
| Lestazione biglietti       AGGIUNGI DATI PER BOLLA         Nome:       Cognome:       AGGIUNGI DATI PER BOLLA         Iepilogo soluzioni selezionate       Image: Cognome:       Aggiungi Dati PER BOLLA         Iepilogo soluzioni selezionate       Image: Cognome:       Image: Cognome:         Image: Da MILANO CENTRALE a FIRENZE S. M. NOVELLA       Partenza:       29/11/2016 16:20         Partenza:       29/11/2016 16:20       Arrivo:       29/11/2016 17:59         Viaggiatori:       1 adulto/i - 0 bambino/i       Prezzo:       124,00 E. (Tariffa base)         Segmenti:       Image: Pirenze S. M. NOVELLA - 29/11/2016 16:20       FIRENZE S. M. NOVELLA - 29/11/2016 17:59         #1       FR 9545       MILANO CENTRALE - 29/11/2016 16:20       FIRENZE S. M. NOVELLA - 29/11/2016 17:59         #1       FR 9545       MILANO CENTRALE - 29/11/2016 16:20       FIRENZE S. M. NOVELLA - 29/11/2016 17:59 | inalizzazion                                         | e acquisto biglietti                                                                                                    |                                                                                                    |     |
| Nome:       Cognome:       AGGIUNGI DATI PER BOLLA         iepilogo soluzioni selezionate       Image: Selezionate         Image: Da MILANO CENTRALE a FIRENZE S. M. NOVELLA       Partenza:       29/11/2016 16:20         Partenza:       29/11/2016 16:20       Arrivo:       29/11/2016 17:59         Viaggiatori:       1 adulto/i - 0 bambino/i       Prezzo:       124,00 E. (Tariffa base)         Segmenti:       Image: Servizio:       executive       Image: Servizio:       FIRENZE S. M. NOVELLA - 29/11/2016 17:59                                                                                                    | testazione higli                                     | atti                                                                                                    |                                                                                                    |     |
| Partenza:       29/11/2016 16:20       Arrivo:       29/11/2016 17:59         Viaggiatori:       1 adulto/i - 0 bambino/i       Prezzo:       124,00 E. (Tariffa base)         Segmenti:       #1       FR 9545       MILANO CENTRALE - 29/11/2016 16:20       FIRENZE S. M. NOVELLA - 29/11/2016 17:59         #1       FR 9545       MILANO CENTRALE - 29/11/2016 16:20       FIRENZE S. M. NOVELLA - 29/11/2016 17:59                                                                                                    | Nome:                                                | Cognome:                                                                                                    | AGGIUNGI DATI PER BOLLA                                                                                              |     |
| epilogo soluzioni selezionate                                                                                                    |                                                      | -                                                                                                    |                                                                                                    |     |
| epilogo soluzioni selezionate  Da MILANO CENTRALE a FIRENZE S. M. NOVELLA Partenza: 29/11/2016 16:20 Arrivo: 29/11/2016 17:59 Viaggiatori: 1 adulto/i - 0 bambino/i Prezzo: 124,00 E. (Tariffa base) Segmenti: #1 FR 9545 MILANO CENTRALE - 29/11/2016 16:20 FIRENZE S. M. NOVELLA - 29/11/2016 17:59 Servizio: executive                                                                                                    |                                                      |                                                                                                    |                                                                                                    |     |
| Partenza:       29/11/2016 16:20       Arrivo:       29/11/2016 17:59         Viaggiatori:       1 adulto/i - 0 bambino/i       Prezzo:       124,00 E. (Tariffa base)         Segmenti:       #1       FR 9545       MILANO CENTRALE - 29/11/2016 16:20       FIRENZE S. M. NOVELLA - 29/11/2016 17:59         #1       FR 9545       MILANO CENTRALE - 29/11/2016 16:20       FIRENZE S. M. NOVELLA - 29/11/2016 17:59                                                                                                    |                                                      |                                                                                                    |                                                                                                    |     |
| ▲ Da MILANO CENTRALE a FIRENZE S. M. NOVELLA         Partenza:       29/11/2016 16:20         Arrivo:       29/11/2016 17:59         Viaggiatori:       1 adulto/i - 0 bambino/i         Prezzo:       124,00 E. (Tariffa base)         Segmenti:       #1         #1       FR 9545       MILANO CENTRALE - 29/11/2016 16:20         Servizio:       executive                                                                                                    | epilogo soluzio                                      | ni selezionate                                                                                                    |                                                                                                    |     |
| Image: Da MILANO CENTRALE a FIRENZE S. M. NOVELLA         Partenza:       29/11/2016 16:20         Viaggiatori:       1 adulto/i - 0 bambino/i         Prezzo:       124,00 E. (Tariffa base)         Segmenti:       1         #1       FR 9545       MILANO CENTRALE - 29/11/2016 16:20       FIRENZE S. M. NOVELLA - 29/11/2016 17:59         servizio:       executive                                                                                                    | Å                                                    |                                                                                                    |                                                                                                    |     |
| Yiaggiatori:       1 adulto/i - 0 bambino/i       Prezzo:       124,00 E. (Tariffa base)         Segmenti:       #1       FR 9545       MILANO CENTRALE - 29/11/2016 16:20       FIRENZE S. M. NOVELLA - 29/11/2016 17:59         Servizio:       executive                                                                                                    | Da MILAN<br>Partenza:                                |                                                                                                    |                                                                                                    |     |
| Segmenti:         #1         FR 9545         MILANO CENTRALE - 29/11/2016 16:20         FIRENZE S. M. NOVELLA - 29/11/2016 17:59           Servizio:         executive                                                                                                    | i anchza.                                            | O CENTRALE a FIRENZE S. M. NOVELLA                                                                                                    | Arrivo: 29/11/2016 17:59                                                                                             |     |
| #1         FR 9545         MILANO CENTRALE - 29/11/2016 16:20         FIRENZE S. M. NOVELLA - 29/11/2016 17:59           Servizio:         executive                                                                                                    | Viaggiatori:                                         | IO CENTRALE a FIRENZE S. M. NOVELLA<br>29/11/2016 16:20<br>1 adulto/i - 0 bambino/i                                                    | Arrivo: <b>29/11/2016 17:59</b><br>Prezzo: <b>124.00 E.</b> (Tariffa base)                                           |     |
| Servizio: executive                                                                                                    | ∨iaggiatori:<br>Segmenti:                            | IO CENTRALE a FIRENZE S. M. NOVELLA<br>29/11/2016 16:20<br>1 adulto/i - 0 bambino/i                                                    | Arrivo: <b>29/11/2016 17:59</b><br>Prezzo: <b>124,00 E.</b> (Tariffa base)                                           |     |
|                                                                                                    | Viaggiatori:<br>Segmenti:<br>#1 FR 9545              | IO CENTRALE a FIRENZE S. M. NOVELLA<br>29/11/2016 16:20<br>1 adulto/i - 0 bambino/i<br>MILANO CENTRALE - 29/11/2016 16:20              | Arrivo: <b>29/11/2016 17:59</b><br>Prezzo: <b>124,00 E.</b> (Tariffa base)<br>FIRENZE S. M. NOVELLA - 29/11/2016 17: | :59 |
|                                                                                                    | Viaggiatori:<br>Segmenti:<br>#1 FR 9545<br>Servizio: | IO CENTRALE a FIRENZE S. M. NOVELLA<br>29/11/2016 16:20<br>1 adulto/i - 0 bambino/i<br>MILANO CENTRALE - 29/11/2016 16:20<br>executive | Arrivo: <b>29/11/2016 17:59</b><br>Prezzo: <b>124,00 E.</b> (Tariffa base)<br>FIRENZE S. M. NOVELLA - 29/11/2016 17: | :59 |
| PRENOTA                                                                                                    | Viaggiatori:<br>Segmenti:<br>#1 FR 9545<br>Servizio: | IO CENTRALE a FIRENZE S. M. NOVELLA<br>29/11/2016 16:20<br>1 adulto/i - 0 bambino/i<br>MILANO CENTRALE - 29/11/2016 16:20<br>executive | Arrivo: <b>29/11/2016 17:59</b><br>Prezzo: <b>124,00 E.</b> (Tariffa base)<br>FIRENZE S. M. NOVELLA - 29/11/2016 17: | :59 |

Dopo aver compilato i campi obbligatori, cliccando sul tasto "PRENOTA", il sistema invia automaticamente il biglietto elettronico, all'indirizzo email configurato per l'agenzia.

#### 2.3 RICERCA E VISUALIZZAZIONE DI UNA PRENOTAZIONE FERROVIARIA E POST VENDITA

Sarà a questo punto possibile riaprire la prenotazione per consultazione, rinvio della conferma o eventualmente per eseguire le attività secondarie consentite: **RIMBORSO PARZIALE, ANNULAMENTO, CAMBIO VELOCE.** 

Per ri-accedere alla prenotazione si potrà procedere cliccando sul TAB BIGLIETI EMESSI (ed eseguendo una ricerca a seguito di compilazione dei filtri richiesti) o cliccando sul TAB INTERROGA PNR ON-LINE se si è preso nota del codice rilasciato dal sistema alla conferma.

|                           |            |                               | Agenzia:<br>Utente: | Uvet Viaggi e Turisn<br>uvetserver\icatera | no            |                      | Cambia |
|---------------------------|------------|-------------------------------|---------------------|--------------------------------------------|---------------|----------------------|--------|
| AE                        | Status: 🔮  |                               |                     | <u>×</u>                                   | + 🏊 TRASPORTI | 🚵 TRENI              |        |
| RICEF                     |            | ONI   BIGLIETTI EME           | SSI   INTERROG      | A PNR ON-LINE                              | REPORT        |                      |        |
|                           | Sorgente o | lati: Stargate - Trenitalia 🗸 | PNR: L8BHV5         | Cerca                                      |               |                      |        |
| Codice PNR: L8BHV5        |            | Intestazione big              | glietti: I          |                                            |               | Emesso da: <b>ga</b> | iraghi |
| Bigliatto #0              |            |                               | RIMBORSO            | ANNULLA                                    | MENTO         | Cambio veloc         | E      |
|                           |            | BIGLIETTO                     |                     |                                            |               |                      |        |
| Da ROMA TERMINI a FIRENZE | S. M. NOVE | LLA il 04/11/2016 12.20       |                     |                                            | Adulti: 1 -   | Bambini: 0           |        |
| Data partenza             | Ora        | Da                            | а                   |                                            | Data arrivo   | Or                   | a      |

In caso di rimborso il sistema mostrerà la seguente videata

|                                      | was standing the       | Ceta             | -0///                 |                    |
|--------------------------------------|------------------------|------------------|-----------------------|--------------------|
| Coder Pro: ADROFN                    | Noninative Achiedente: |                  |                       |                    |
| aguanta #0                           |                        |                  | Come                  |                    |
| Da tellano Cantrale a Roma Termini K |                        |                  | Advice 1.4 Ba         | nales 8            |
| Dista partenza                       |                        |                  | da arrive             | 0.0                |
| +1/+1/20112                          |                        |                  | 712/2012              | (14.55             |
| Trend<br>Presidentia PRN25           | Onud                   | Richied Rimborse | -                     |                    |
| The higherte                         | Taletins               |                  | Codice Camble prevata | dame               |
|                                      |                        |                  | X///////              | Totalin: 200.00 f. |

In caso di cambio veloce comparirà la seguente schermata

|                                                                                                    | ata/ora partenza  |                      |       |       |       |       |     |     |     |      |        | TAURICIA TE                                                                                                    |
|----------------------------------------------------------------------------------------------------|-------------------|----------------------|-------|-------|-------|-------|-----|-----|-----|------|--------|----------------------------------------------------------------------------------------------------|
|                                                                                                    |                   | Nuova data parteoza: | 23/11 | /2012 | Orial | 15:00 |     |     |     |      |        | 1 1 1 1                                                                                                    |
| Bigliott                                                                                                    | o da modificare   |                      | 0     |       |       |       |     |     |     |      |        | and the second second                                                                                           |
|                                                                                                    | STAZIONE PARTENZA | DATA PARTENZA        | 5.11  |       | Ter   | Min   | Th  | 100 | 5.0 | 90   | TRENO  | 11111                                                                                                    |
|                                                                                                    | Milano Centrale   | 12/12/2012 14.00     |       |       |       |       |     |     | -   | 6.55 | FR9635 | 11111                                                                                                    |
| 100                                                                                                    |                   |                      |       |       |       |       | -   | - 4 |     |      |        |                                                                                                    |
| RE                                                                                                    |                   |                      | - 4   |       | •     |       | -   |     | 10  |      |        | dat leologna                                                                                                    |
|                                                                                                    |                   |                      | 11    | 12    | 13    | 14    | 15  | 16  | 37  |      |        |                                                                                                    |
| 100                                                                                                    |                   |                      | 18    | 19    | 20    | 21    | 22  | 23  | .24 |      |        | · · · · · · · · · · · · · · · · · · ·                                                                           |
| -                                                                                                    |                   |                      | 25    | 26    | 27    | 28    | -29 | 30  |     |      |        |                                                                                                    |
|                                                                                                    |                   |                      |       |       |       |       |     |     |     |      |        | 11112                                                                                                    |
| e c                                                                                                    |                   |                      |       |       |       |       |     |     |     |      |        | 0                                                                                                    |
| tent                                                                                                    |                   |                      |       |       |       |       |     |     |     |      |        | Ora                                                                                                    |
| 2+2                                                                                                    |                   |                      |       |       |       |       |     |     |     |      |        | 14.55                                                                                                    |
|                                                                                                    |                   |                      |       |       |       |       |     |     |     |      |        | Contraction of the second                                                                                       |
|                                                                                                    |                   |                      |       |       |       |       |     |     |     |      |        | and all all                                                                                                    |
| and .                                                                                                    |                   |                      |       |       |       |       |     |     |     |      |        | 354903                                                                                                    |
| 0-7                                                                                                    |                   |                      |       |       |       |       |     |     |     |      |        | 200 00 7                                                                                                    |
| 58                                                                                                    |                   |                      |       |       |       |       |     |     |     |      |        | 200,00 2                                                                                                    |
| And and a second second s |                   |                      |       |       |       |       |     |     |     |      |        | The second second second second second second second second second second second second second second second se |

In caso di cambio veloce comparirà la seguente schermata:

|           |        |                   | Nuova data partenza     | 21/11  | /2012 | (new        | 15-00       |      |     |    |      |        | TANGGATE     |
|-----------|--------|-------------------|-------------------------|--------|-------|-------------|-------------|------|-----|----|------|--------|--------------|
| Biglier   | tto da | modificare        | Town on some his contra |        |       |             |             | 2012 |     |    | -    |        |              |
|           |        | STAZIONE PARTENZA | DATA PARTENZA           | Page 1 |       | CARACTER OF | director of |      | h   |    | 0    | TRENO  | 01110        |
|           |        | Milano Centrale   | 12/12/2012 14.00        | Su     | Mo    | Tu          | We          | Th   | Fr. | 54 | 6.55 | FR9635 | ちちちちち        |
|           |        |                   |                         |        | 10021 | 100         |             | -    | -4  |    |      |        |              |
| RI        |        |                   |                         | 1      | - 3   | -           |             | -    | - 9 | 10 |      |        | da: leologna |
|           |        |                   |                         | - 11   | 12    | -12         | 14          | 15   | 16  | 17 |      |        |              |
| 8         |        |                   |                         | 18     | 19    | 20          | 21          | - 11 | 23  | 24 |      |        | -            |
| 0         |        |                   |                         | 25     | 26    | 21          | 2.0         | 029  | 30  |    |      |        | 11111        |
| 2         |        |                   |                         |        |       |             |             |      |     |    |      |        | 111 X        |
| e C       |        |                   |                         |        |       |             |             |      |     |    |      |        | 0            |
| ten       |        |                   |                         |        |       |             |             |      |     |    |      |        | Ora          |
| 0.92      |        |                   |                         |        |       |             |             |      |     |    |      |        | 16.53        |
| 6         |        |                   |                         |        |       |             |             |      |     |    |      |        | 01111        |
| 1514      |        |                   |                         |        |       |             |             |      |     |    |      |        | Jed and      |
| inter the |        |                   |                         |        |       |             |             |      |     |    |      |        | 354901       |
| 10        |        |                   |                         |        |       |             |             |      |     |    |      |        | 200,00 E.    |
|           |        |                   |                         |        |       |             |             |      |     |    |      |        | 11111        |

#### 3- LOW COST

## **3.1 RICERCA E QUOTAZIONE**

|                                                                                                    |                                    | Utente: uvetser        | rver\lcatera |              |                  |     |
|----------------------------------------------------------------------------------------------------|------------------------------------|------------------------|--------------|--------------|------------------|-----|
| AE Status: O                                                                                                    |                                    | A HOTEL                | -+ 🖦         | TRASPORTI    | 💼 TRENI          |     |
|                                                                                                    | RICERCA SOLUZIONI                  | PNR EMESSI             |              |              |                  |     |
| Partenza da:                                                                                                    | Arrivo a.                          |                        | Cliente:     |              | 0                | 1   |
| ata partenza: 06/05/2015 Ora: 10:00 2 ore                                                                                           | Solo andata 🗸 Data                 | ntomo: 07/05/2015      | Ora: 10:00   | 2 ore 🗸      | Oiorno intero    |     |
| Vettori low cost                                                                                                    | Blending                           |                        |              |              |                  |     |
|                                                                                                    |                                    | Opzioni C              | ERCA SU ORA  | PARTENZA     | CERCA SU ORA ARR | ivo |
|                                                                                                    |                                    |                        |              |              |                  |     |
| cezioni nelle funzioni di ricerca                                                                                                   |                                    |                        |              | CAR          | RELLO            | - 1 |
| avalfusion                                                                                                    |                                    |                        |              |              |                  |     |
|                                                                                                    |                                    | 0.000                  |              |              |                  |     |
| <ul> <li>Il provider non supporta una vera ricerca per ora di a<br/>eseguendo una ricerca sull'intero giorno e applicand</li> </ul> | o la finestra temporale sull'ora d | e simulata<br>i arrivo |              |              |                  |     |
|                                                                                                    |                                    |                        |              | Mersuna so   | luzione ineerite |     |
|                                                                                                    |                                    |                        |              | 146330110 30 | azione maema     |     |
|                                                                                                    |                                    |                        |              |              |                  |     |
|                                                                                                    |                                    |                        |              |              |                  |     |
|                                                                                                    |                                    |                        |              |              |                  |     |

E' necessario inserire la località di partenza e quella di arrivo, le date di partenza e ritorno, le fasce orarie e l'intervallo di tempo per effettuare la ricerca e l'indicazione del tipo di viaggio (solo andata o andata e ritorno).

Più in basso si dovrà indicare dove s'intende effettuare la ricerca specificando vettori low cost. Cliccando su Opzioni si apre una finestra dove è possibile inserire numerosi parametri per personalizzare la ricerca in modo che il sistema restituisca solo proposte utili.

A questo punto è possibile fare una ricerca secondo questi criteri:

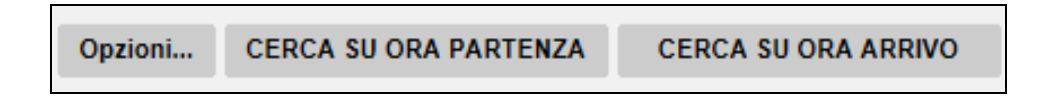

- Cerca su Ora Partenza. Abbina la soluzione di costo migliore in base all'orario di partenza.
- Cerca su Ora Arrivo. Abbina la soluzione di costo migliore in base all'orario di arrivo.

Il sistema restituisce una serie di risultati validi su cui si possono applicare ulteriori filtri in base a: Partenza, Arrivo, Partenza ritorno, Arrivo ritorno oppure utilizzando le barre sotto lo specchietto di riepilogo.

|                                                                                       | AE Status: 🗭                                                                             | 🕈 HOTEL                                                                                                    | 🛫 + 🙇 TRASPORTI                                                                         | TRENI                                      |
|---------------------------------------------------------------------------------------|------------------------------------------------------------------------------------------|----------------------------------------------------------------------------------------------------|-----------------------------------------------------------------------------------------|--------------------------------------------|
|                                                                                       |                                                                                          | RICERCA SOLUZIONI   PNR EMESSI                                                                                              |                                                                                         |                                            |
| Partenza da: MIL - Milano<br>ata partenza: 07/05/2015 C<br>2 Vettori low cost D Treni | Tutti gli aeroporti (IT)<br>a: 00:00     [qualsiasi  ✓<br>alia AV          NTV         E | Arrivo a: PAR - Parigi Tutti gli aeroporti (FR)<br>Andata/Ritorno V Data ritorno: 07/05/2015 Or<br>Blending<br>Opzioni CERC | Cliente: Uvet viaggi turismo sr<br>a: 00:00 [qualsiasi V] • C<br>a su ora Partenza Cerc | oa 🕜 📖<br>Siorno intero<br>A SU ORA ARRIVO |
| rezzo * Data di partenza                                                              | Data di arrivo Durata                                                                    | Low-cost                                                                                                    | CARRELL                                                                                 | o.                                         |
| 1                                                                                     | EASYJET                                                                                  | •                                                                                                    |                                                                                         |                                            |
| All-Carri                                                                             | 168.72 €                                                                                 |                                                                                                    |                                                                                         |                                            |

Le soluzioni proposte consentono di cliccare su tre funzioni: Espandi, Dettagli e il simbolo del lucchetto.

|              | MXP 06.30 7MAY | > CDG 08.00 7MAY | U22777 Y | <u> </u>        |         |
|--------------|----------------|------------------|----------|-----------------|---------|
| 168,72 €     | CDG 11.00 7MAY | > MXP 12.25 7MAY | 1:25     | U22782 Y        | 2       |
| 1 Tot. time: | 2:55           |                  |          | 🛒 Espandi   🎼 D | ETTAGLI |

- LUCCHETTO: il sistema consente di ordinare le soluzioni tenendo fisso il volo per cui si è deciso di cliccare sul simbolo.
- **ESPANDI:** il sistema fornisce maggiori dettagli sulla soluzione.
- **DETTAGLI:** il sistema fornisce un vero e proprio dettaglio della soluzione.

Una volta effettuata la ricerca e individuati i voli adatti ad essere proposti, si può entrare nel dettaglio della proposta tramite i tasti "Espandi" o "Dettagli".

|             | LIN 08.20 28APR | > FCO 09.30 28APR | 1:10 | AZ2025 W          | <b>1</b> |
|-------------|-----------------|-------------------|------|-------------------|----------|
| 99,11 €     | FCO 16.30 30APR | > LIN 17.40 30APR | 1:10 | AZ2046 W          | 2        |
| 7 Tot. time | : 2:20          |                   |      | Espandi [ Espandi | TAGLI    |

Il tasto "Espandi" fornisce tutte le informazioni valide per il volo che si intende analizzare. Se l'interrogazione viene fatta in GDS, il sistema mostra anche le classi disponibili oltre alla classe selezionata in tariffa. Con "Minimizza" il box si richiude.

Cliccando sul tasto "Dettagli", si visualizzano le informazioni disponibili sulla combinazione di voli scelti e relative regole tariffarie.

| 1             | <b>168,72 €</b> <sup>⊥оисозт</sup>                                                                | M                                                                            | IINIMIZZA DETTAGLI |
|---------------|---------------------------------------------------------------------------------------------------|------------------------------------------------------------------------------|--------------------|
| MXP<br>07/05  | - Milano Malpensa (IT)<br>/2015 - 06:30                                                           | CDG - Parigi Charles De Gaulle (FR)<br>07/05/2015 - 08:00                    | Scali: 0<br>1:30   |
| [ <b>1</b> °] | MXP - Milano Malpensa (IT)<br>07/05/2015 - 06:30<br>Master class:Economy   Cabin class:Y          | CDG - Parigi Charles De Gaulle (FR)<br>07/05/2015 - 08:00<br>Carrier:EASYJET | U22777<br>1:30     |
| CDG<br>07/05  | - Parigi Charles De Gaulle (FR)<br>/2015 - 11:00                                                  | MXP - Milano Malpensa (IT)<br>07/05/2015 - 12:25                             | Scali: 0<br>1:25   |
| [ <b>1°</b> ] | CDG - Parigi Charles De Gaulle (FR)<br>07/05/2015 - 11:00<br>Master class:Economy   Cabin class:Y | MXP - Milano Malpensa (IT)<br>07/05/2015 - 12:25<br>Carrier:EASYJET          | U22782<br>1:25     |

## **3.2 ACQUISTO E AGGIUNTA DI ALTRI SERVIZI**

| Dettagli                         | soluzione                              |                             |                                        |                         |        | +              | CARRELLO               |
|----------------------------------|----------------------------------------|-----------------------------|----------------------------------------|-------------------------|--------|----------------|------------------------|
| <b>MXP - Mil</b> a<br>07/05 06:3 | ano Malpensa (IT)<br>80                | CDG - Pa<br>07/05 08:0      | rigi Charles De Gaulle<br>10           | (FR)Connx:0 Pr<br>01:30 |        | Prezzo: 187,09 |                        |
| CDG - Par<br>07/05 11:0          | rigi Charles De Gaulle (<br>)0         | (FR)MXP - Mil<br>07/05 12:2 | ano Malpensa (IT)<br>25                | Connx:0<br>01:25        |        |                |                        |
| VOLO                             | PARTENZ                                | Ą                           | ARRIVO                                 |                         | DURATA | CLASSE         | Nessuna soluzione inse |
| U2 2777                          | MXP - Milano<br>Malpensa (IT)          | 07/05 06:30                 | CDG - Parigi Charles<br>De Gaulle (FR) | 07/05 08:00             | 01:30  | Y<br>(Economy) |                        |
| Class ava                        | il.:                                   |                             |                                        |                         |        |                |                        |
| U2 2782                          | CDG - Parigi Charles<br>De Gaulle (FR) | 07/05 11:00                 | MXP - Milano<br>Malpensa (IT)          | 07/05 12:25             | 01:25  | Y<br>(Economy) |                        |
| Class ava                        | il.:                                   |                             |                                        |                         |        |                |                        |

AGGIUNGI AL CARRELLO

Il sistema aggiungerà il servizio al carrello in alto a destra.

Il sistema propone il prezzo base e i supplementi relativi ai servizi vari (Credi Card Fee + Fee and Commission added by carrier).

| VOLO      | PARTENZA                     | 4            | ARRIVO                       |              | DURATA   | CLASSE         |  |  |  |
|-----------|------------------------------|--------------|------------------------------|--------------|----------|----------------|--|--|--|
| U2 946    | LIN - Milano Linate<br>(IT)  | 28/04 08:45  | FCO - Roma<br>Fiumicino (IT) | 28/04 09:55  | 01:10    | Y<br>(Economy) |  |  |  |
| Class av  | ail.:                        |              |                              |              |          |                |  |  |  |
| U2 953    | FCO - Roma<br>Fiumicino (IT) | 30/04 17:30  | LIN - Milano Linate<br>(IT)  | 30/04 18:40  | 01:10    | Y<br>(Economy) |  |  |  |
| Class av  | ail.:                        |              |                              |              |          |                |  |  |  |
|           |                              |              |                              |              |          |                |  |  |  |
| Fare bas  | e:                           |              | 65,98                        |              |          |                |  |  |  |
| CreditCa  | ird fee:                     |              | 1,60                         | 1,60         |          |                |  |  |  |
| Fee and   | Commission added by          | carrier:     | 14,00                        |              |          |                |  |  |  |
| Markup:   |                              |              | 24,00                        |              |          |                |  |  |  |
| Set a dif | ferent markup: :             |              | 10                           |              |          |                |  |  |  |
| Total:    |                              |              | 131.58                       |              |          |                |  |  |  |
| Number    | of bags to be checked        | in (e.g. 2): | 1 - 26,0                     | 0 EUR - 20 k | g 💌      |                |  |  |  |
| Seat opt  | ion for outward flight :     |              | 5C - 10                      | .00EUR 💌     | Seat-ma  | D              |  |  |  |
| Seat opt  | ion for return flight :      |              | 6B - 4.0                     |              | Seat-map | p              |  |  |  |
| REGOLE    | TARIFFARIE                   |              |                              |              |          |                |  |  |  |

Inoltre è possibile aggiungere i bagagli e utilizzare la mappa dei posti per la prenotazione a pagamento degli stessi.

#### ATTENZIONE:

• Avvenuta la finalizzazione dell'acquisto low cost, arriverà email di conferma con il documento riepilogativo dei servizi prenotati e relativo link per accedere al web check-in.

La conferma dei biglietti low cost arriverà via email all'indirizzo configurato per l'agenzia.

Se sono trascorsi più di 10 minuti dalla selezione, il sistema propone un tasto "Riquota" che consente al sistema di verificare che il prezzo non sia cambiato.

| e) | Ricalcolo prezzo | voli                                                                                                    | ×      |
|----|------------------|----------------------------------------------------------------------------------------------------|--------|
| IS | 18/03 11:50:40   | Trovate 1 soluzioni da verificare<br>Avvio ricerca per volo da LIN - Milano Linate (IT) a FCO - Roma Fiumicino (IT) - 28/04/2014<br>08:45 | .0     |
| nc |                  |                                                                                                    | 3<br>1 |
| -C |                  |                                                                                                    |        |
| 01 |                  |                                                                                                    | 9      |
| e  |                  |                                                                                                    | 8      |
|    |                  | Chi                                                                                                    | udi // |

# Entrando in AlterEgo nel tab "PNR Emessi", inserendo il codice PNR, è possibile visualizzare tutti i dati relativi alla prenotazione

| ice PNR: EMH9F9             | Х                                                                                                    | Intestazione                                                                                                    | e biglietti: PASCAL BOULANGER                                                                                                    | E                                                                                                    | messo d                                                                                                    | a: Imiseno                                                                                                    |
|-----------------------------|----------------------------------------------------------------------------------------------------|----------------------------------------------------------------------------------------------------|----------------------------------------------------------------------------------------------------|----------------------------------------------------------------------------------------------------|----------------------------------------------------------------------------------------------------|----------------------------------------------------------------------------------------------------|
| Da ORY - Parigi             | Orly (FR)                                                                                                    | a SXF - Berlino Schoenefeld (DE                                                                                                    | e) il 26/03/2014 06.40                                                                                                    | 1 Adt - 0                                                                                                    | Chd - 0 I                                                                                                    | nf                                                                                                    |
| a partenza                  | Ora                                                                                                    | Da                                                                                                    | a                                                                                                    | Data ritorno                                                                                                    | Ora                                                                                                    | Classe                                                                                                    |
| 03/2014                     | 06:40                                                                                                    | ORY - Parigi Orly (FR)                                                                                                    | SXF - Berlino Schoenefeld (DE)                                                                                                    | 27/03/2014                                                                                                    | 18.30                                                                                                    | Y                                                                                                    |
| <b>vizi aggiuntivi</b> : Se | atOptions                                                                                                    | for outward flight : 3A - 10.00EUR                                                                                                    | SeatOptions for return flight : 3F - 10.00EUR                                                                                                    |                                                                                                    |                                                                                                    |                                                                                                    |
| sse: Y                      |                                                                                                    |                                                                                                    |                                                                                                    |                                                                                                    | Prezzo:                                                                                                    | 182,18 E.                                                                                                    |
| PNR: M1B7LEKV               | т                                                                                                    |                                                                                                    |                                                                                                    | PNR: E                                                                                                    | MH9F                                                                                                    | 9X                                                                                                    |
| menti:                      |                                                                                                    |                                                                                                    |                                                                                                    |                                                                                                    |                                                                                                    |                                                                                                    |
| EASYJET U2 4259<br>Classe:  | 9 OF<br>Y                                                                                                    | RY - Parigi Orly (FR) - 26/03/2014                                                                                                    | 06:40 SXF - Berlino Schoenefeld (I                                                                                                    | DE) - 26/03/2014 (                                                                                                    | )8:25                                                                                                    |                                                                                                    |
| EASYJET U2 427              | 2 SX                                                                                                    | (F - Berlino Schoenefeld (DE) - 27/                                                                                                    | /03/2014 18:30 ORY - Parigi Orly                                                                                                    | y (FR) - 27/03/201                                                                                                    | 4 20:25                                                                                                    |                                                                                                    |
| Classe:                     | Y                                                                                                    |                                                                                                    |                                                                                                    |                                                                                                    |                                                                                                    |                                                                                                    |
| R o biglietto intesta       | ato a PAS                                                                                                    | CAL BOULANGER. Emesso il 21/(                                                                                                    | 03/2014 09.27                                                                                                    |                                                                                                    |                                                                                                    |                                                                                                    |
| sseggeri:                   |                                                                                                    |                                                                                                    |                                                                                                    |                                                                                                    |                                                                                                    |                                                                                                    |
| BOULANGER PA                | SCAL                                                                                                    |                                                                                                    |                                                                                                    |                                                                                                    |                                                                                                    |                                                                                                    |
| efono: 0039 02 81           | 838661 - E                                                                                                    | E-mail: bookinggalileo@uvetamex.                                                                                                    | com                                                                                                    |                                                                                                    |                                                                                                    |                                                                                                    |
| irizzo: Bastioni di p       | orta volta                                                                                                    | - 20100 Milano                                                                                                    |                                                                                                    |                                                                                                    |                                                                                                    |                                                                                                    |
| mero carta: MC 55           | 34048569                                                                                                    | 970034 Exp: 09-14                                                                                                    |                                                                                                    |                                                                                                    |                                                                                                    |                                                                                                    |
|                             |                                                                                                    |                                                                                                    |                                                                                                    |                                                                                                    |                                                                                                    |                                                                                                    |
| te:                         |                                                                                                    |                                                                                                    |                                                                                                    |                                                                                                    |                                                                                                    |                                                                                                    |
| 03/2014 09:27 - Ti          | cket requi                                                                                                    | red to Travel Fusion service, ticket                                                                                                    | status will be notified within 24h                                                                                                    |                                                                                                    |                                                                                                    |                                                                                                    |
| 03/2014 09:28 - Ti          | cket book                                                                                                    | completed on 21/03/2014 09.28 w                                                                                                    | ith result Succeeded                                                                                                    |                                                                                                    |                                                                                                    |                                                                                                    |
| 03/2014 09:28 - Pa          | assive PN                                                                                                    | R created on Galileo on 21/03/201                                                                                                    | 4 09.28. PNR: 4R3VB8                                                                                                    |                                                                                                    |                                                                                                    |                                                                                                    |
|                             |                                                                                                    |                                                                                                    |                                                                                                    |                                                                                                    |                                                                                                    |                                                                                                    |
|                             | ice PNR: EMH9F9<br>Da ORY - Parigi<br>a partenza<br>D3/2014<br>vizi aggiuntivi: Se<br>sse: Y<br>PNR: M1B7LEKV<br>menti:<br>EASYJET U2 425<br>Classe:<br>EASYJET U2 425<br>Classe:<br>EASYJET U2 425<br>Classe:<br>EASYJET U2 425<br>Classe:<br>BOULANGER PA<br>efono: 0039 02 81<br>irizzo: Bastioni di p<br>mero carta: MC 55<br>te:<br>03/2014 09:27 - Ti<br>03/2014 09:28 - Ti<br>03/2014 09:28 - Ti | ice PNR: EMH9F9X         Da ORY - Parigi Orly (FR)         a partenza       Ora         03/2014       06:40         vizi aggiuntivi: SeatOptions         sse: Y         PNR: M1B7LEK∨T         menti:         EASYJET U2 4259       OF         Classe:       Y         EASYJET U2 4272       S>         Classe:       Y         R o biglietto intestato a PASe         sseggeri:       BOULANGER PASCAL         efono: 0039 02 81838661 - E         irizzo: Bastioni di porta volta         mero carta: MC 5534048569         te:         03/2014 09:27 - Ticket requii         03/2014 09:28 - Passive PNI | Intestaziona<br>Da ORY - Parigi Orly (FR) a SXF - Berlino Schoenefeld (DE<br>a partenza Ora Da<br>D3/2014 06:40 ORY - Parigi Orly (FR)<br>vizi aggiuntivi: SeatOptions for outward flight : 3A - 10.00EUR<br>sse: Y<br>PNR: M1B7LEKVT<br>menti:<br>EASYJET U2 4259 ORY - Parigi Orly (FR) - 26/03/2014<br>Classe: Y<br>EASYJET U2 4272 SXF - Berlino Schoenefeld (DE) - 27<br>Classe: Y<br>R o biglietto intestato a PASCAL BOULANGER. Emesso il 21/0<br>Sseggeri:<br>BOULANGER PASCAL<br>efono: 0039 02 81838661 - E-mail: bookinggalileo@uvetamex.<br>irizzo: Bastioni di porta volta - 20100 Milano<br>mero carta: MC 5534048569970034 Exp: 09-14<br>te:<br>03/2014 09:27 - Ticket required to Travel Fusion service, ticket<br>03/2014 09:28 - Passive PNR created on Galileo on 21/03/2014<br>09:28 - Passive PNR created on Galileo on 21/03/2014 | Intestazione biglietti: PASCAL BOULANGER Intestazione biglietti: PASCAL BOULANGER Intestazione biglietti: PASCAL BOULANGER Intestazione biglietti: PASCAL BOULANGER Intestazione biglietti: PASCAL BOULANGER I 26/03/2014 06:40 Image: Parigi Orly (FR) a SXF - Berlino Schoenefeld (DE) Image: Parigi Orly (FR) a SXF - Berlino Schoenefeld (DE) Image: Parigi Orly (FR) - Parigi Orly (FR) Image: Parigi Orly (FR) - 26/03/2014 06:40 Image: Parigi Orly 1: 3F - 10.00EUR Image: Parigi Orly (FR) - 26/03/2014 06:40 Image: Parigi Orly (FR) - 26/03/2014 06:40 Image: Parigi Orly (FR) - 26/03/2014 09:27 Image: Parigi Orly (FR) - 26/03/2014 09:27 Image: Parigi Orly (FR) - 26/03/2014 09:27 Image: Parigi Orly (FR) - 26/03/2014 09:28 Image: Parigi Orly (FR) - 20100 Image: Parigi Orly (FR) - 20100 Image: Parigi Orly (FR) - 20100 Image: Parigi Orly (FR) - 20100 Image: Parigi Orly (FR) - 20100 Image: Parigi Orly (FR) - 20100 Image: Parigi Orly (FR) - 20100 Image: Parigi Orly (FR) - 20103/2014 09:28 Image: Parigi Orly (FR) - 20103/2014 09:28 Image: Parigi Orly (FR) - 20103/2014 09:28 Image: Parigi Orly (FR) - 20103/2014 09:28 Image: Parigi Orly (FR) - 20103/2014 09:28 Image: Parigi Orly (FR) - 20103/2014 09:28 Image: Parigi Orly (FR) - 201 | intestazione biglietti: PASCAL BOULANGER       E         Da ORY - Parigi Orly (FR) a SXF - Berlino Schoenefeld (DE) il 26/03/2014 06.40       1 Adt - 0         a partenza       Ora       Da       a         Da/2014       06:40       ORY - Parigi Orly (FR)       SXF - Berlino Schoenefeld (DE)       27/03/2014         vizi aggiuntivi: SeatOptions for outward flight : 3A - 10.00EUR SeatOptions for return flight : 3F - 10.00EUR       sse: Y       PNR: M187LEKVT       PNR: E         PNR: M187LEKVT       PNR: 16       E       26/03/2014 06.40       SXF - Berlino Schoenefeld (DE) - 26/03/2014 06.40       SXF - Berlino Schoenefeld (DE) - 26/03/2014 06.40       SXF - Berlino Schoenefeld (DE) - 26/03/2014 07         Sese:       Y       PNR: M187LEKVT       PNR: E         menti:       E       E       27/03/2014 06.40       SXF - Berlino Schoenefeld (DE) - 26/03/2014 06.40       SXF - Berlino Schoenefeld (DE) - 26/03/2014 07         Classe:       Y       Y       PNR: E       E         EASYJET U2 4272       SXF - Berlino Schoenefeld (DE) - 27/03/2014 18:30       ORY - Parigi Orly (FR) - 27/03/2014 07         Classe:       Y       Y       R o biglietto intestato a PASCAL BOULANGER. Emesso il 21/03/2014 09.27       Sseggeri:         BOULANGER PASCAL       efono: 0039 02 81838661 - E-mail: bookinggalileo@uvetamex.com       irizzo: Bastioni di porta voita - 20100 Milano <td>intestazione biglietti: PASCAL BOULANGER       Emesso d         Da ORY - Parigi Orly (FR) a SXF - Berlino Schoenefeld (DE) il 26/03/2014 06.40       1 Adt - 0 Chd - 0 I         a partenza       Ora       Da       a         J3/2014       06:40       ORY - Parigi Orly (FR)       SXF - Berlino Schoenefeld (DE)       27/03/2014       18.30         vizi aggiuntivi: SeatOptions for outward flight : 3A - 10.00EUR SeatOptions for return flight : 3F - 10.00EUR       Prezzo:       Prezzo:         PNR: M1B7LEK/T       PNR: EMH9F       Prezzo:       Prezzo:         PNR: 12459       ORY - Parigi Orly (FR) - 26/03/2014 06:40       SXF - Berlino Schoenefeld (DE) - 26/03/2014 08:25       Classe:         Y       PRR: EMH9F       EMESSO ORY - Parigi Orly (FR) - 26/03/2014 06:40       SXF - Berlino Schoenefeld (DE) - 27/03/2014 08:25       Classe:         Classe:       Y       Y       Prezzo:       Prezzo:       Prezzo:         Classe:       Y       R o biglietto intestato a PASCAL BOULANGER. Emesso il 21/03/2014 09:27       ORY - Parigi Orly (FR) - 27/03/2014 09:27       Sseggeri:         BOULANGER PASCAL       efono: 0039 02 81838661 - E-mail: bookinggalileo@uvetamex.com       irizzo: Bastioni di porta volta - 20100 Milano       mero carta: MC 5534048569970034 Exp: 09-14         te:       03/2014 09:27 - Ticket required to Travel Fusion service, ticket status will be notified within 24h       03/201</td> | intestazione biglietti: PASCAL BOULANGER       Emesso d         Da ORY - Parigi Orly (FR) a SXF - Berlino Schoenefeld (DE) il 26/03/2014 06.40       1 Adt - 0 Chd - 0 I         a partenza       Ora       Da       a         J3/2014       06:40       ORY - Parigi Orly (FR)       SXF - Berlino Schoenefeld (DE)       27/03/2014       18.30         vizi aggiuntivi: SeatOptions for outward flight : 3A - 10.00EUR SeatOptions for return flight : 3F - 10.00EUR       Prezzo:       Prezzo:         PNR: M1B7LEK/T       PNR: EMH9F       Prezzo:       Prezzo:         PNR: 12459       ORY - Parigi Orly (FR) - 26/03/2014 06:40       SXF - Berlino Schoenefeld (DE) - 26/03/2014 08:25       Classe:         Y       PRR: EMH9F       EMESSO ORY - Parigi Orly (FR) - 26/03/2014 06:40       SXF - Berlino Schoenefeld (DE) - 27/03/2014 08:25       Classe:         Classe:       Y       Y       Prezzo:       Prezzo:       Prezzo:         Classe:       Y       R o biglietto intestato a PASCAL BOULANGER. Emesso il 21/03/2014 09:27       ORY - Parigi Orly (FR) - 27/03/2014 09:27       Sseggeri:         BOULANGER PASCAL       efono: 0039 02 81838661 - E-mail: bookinggalileo@uvetamex.com       irizzo: Bastioni di porta volta - 20100 Milano       mero carta: MC 5534048569970034 Exp: 09-14         te:       03/2014 09:27 - Ticket required to Travel Fusion service, ticket status will be notified within 24h       03/201 |

Le note si riferiscono ai messaggi che il sistema restituisce sulla pratica.

E' inoltre possibile utilizzare il tasto "Invio E-mail" per inoltrare nuovamente la conferma della prenotazione effettuata.

## 4 - TIPOLOGIE DI RICERCA

## 4.1 RICERCA MISTA (VOLI DI LINEA/LOW COST/TRENI)

Una volta compilati parametri utili per la ricerca che si desidera effettuare, selezionare i fornitori che si desidera confrontare, ad esempio: Galileo, Galileo T.O. (valido solo per linea) Low Cost, Trenitalia, Ntv.

| IL E                 |                               |                                      |              |                                |                                   | U                           | tenta uvetn       | atwork\icat | era           |                              |
|----------------------|-------------------------------|--------------------------------------|--------------|--------------------------------|-----------------------------------|-----------------------------|-------------------|-------------|---------------|------------------------------|
|                      |                               | A                                    | E Status     | C                              |                                   |                             |                   |             | C+ C TRAS     | SPORTI 🌲 TRENI               |
|                      | RICERC                        | A SOLUZ                              | IONI         | TIMETA                         | ABLE VOL                          | I   ELENCO PNR              | INTERROGA         | PNR ON-     | INE   GE      | STIONE CODE                  |
| Par                  | tenza da Mi                   | - Milano                             | Tutti gli a  | aroporti (l'                   | T) Ai                             | rrivo a: ROM - Roma Tutti ( | gli aeroporti (IT |             |               | <b>()</b>                    |
| )ata parte           | enza: 15/12/20                | 016 Ora                              | 09:00        | 1 ora                          | ✓ An                              | ndata/Ritorno 🗸 Data ritorn | no: 23/12/2016    | Ora: 20     | 00 1 ora      | V Giorno intero              |
| C Gatiler            | o 🖂 Galileo (                 | T.O.) 5                              | Low co       | st ⊠1                          | renitalia A                       | V 🗹 NTV 🗆 Blending          | g                 |             | Z Solo voli d | liretti (opzione solo per gd |
|                      |                               |                                      |              |                                |                                   | Opzioni RICERCA PER         | DISPONIBILITA     | RICER       | A BEST BUY    | RICERCA SU ORA ARRIV         |
| rezzo *              | Data di parti                 | enza D                               | ata di arriv | o Dura                         | ta Smart                          | test Low-cost  Galieo       | 🔹 Trenitalia 🌒 N  | TV:0        |               | CARRELLO                     |
| <sup>0</sup> rezzo + | Data di parte                 | enza 0<br>D<br>AB-Carrier            | ata di arriv | Dura<br>ALITALIA               | ita Smart<br>Trenitalia           | test Los-cost 	Galieo       | 🛛 Trentália 🌒 N   |             |               | CARRELLO                     |
| Prezzo               | Data di parti<br>volo dicetto | enza 0<br>D<br>AB-Carrier<br>82.60 4 | Ata di arriv | o Dura<br>ALITALIA<br>95.27. C | ta Smart<br>Trentalia<br>193.00.5 | test Los-cost o Galieo o    | Trenitalia 🌒 N    |             | Nessur        | CARRELLO                     |

Il simbolo verde accanto al fornitore indica che la ricerca è stata completata, per lo specifico fornitore.

| mM                             | MI C.LE 09.35 15DEC         | > RO TIB 12.53 15DEC   | 3:18             | NTV9911 2 |
|--------------------------------|-----------------------------|------------------------|------------------|-----------|
| 82,80 €<br>4 Tot. time:        | RO TIB 20.18 23DEC          | > MI C.LE 23.09 23DEC  | 2:51             | NTV9976 2 |
| mM                             | MI C.LE 08.15 15DEC         | > RO TIB 11.04 15DEC   | 2:49             | NTV9965 2 |
| 90,70 €<br>5 Tot. time:        | RO TIB 20.55 23DEC          | > MI C.LE 00.15 24DEC  | 3:20             | NTV9948 2 |
| mM                             | MI C.LE 08.35 15DEC         | > RO TIB 11.53 15DEC   | 3:18             | NTV9907 2 |
| <b>90,70 €</b><br>6 Tot. time: | RO TIB 20.55 23DEC          | > MI C.LE 00.15 24DEC  | 3:20             | NTV9948 2 |
| mM                             | MI C.LE 09.15 15DEC         | > RO TIB 12.04 15DEC   | 2:49             | NTV9967 2 |
| 90,90 €<br>7 Tot. time:        | RO TIB 20.55 23DEC          | > MI C.LE 00.15 24DEC  | 3:20             | NTV9948 2 |
| mM                             | MI C.LE 09.35 15DEC         | > RO TIB 12.53 15DEC   | 3:18             | NTV9911 2 |
| 90,90 €<br>8 Tot. time:        | RO TIB 20.55 23DEC          | > MI C.LE 00.15 24DEC  | 3:20             | NTV9948 2 |
|                                | LIN 08.20 15DEC             | > FCO 09.30 15DEC      | 1:10             | AZ2025 W  |
| 98,27 €<br>11 Tot. time:       | FCO <b>19.00</b> 23DEC 2:20 | > LIN 20.10 23DEC      | 1:10             | AZ2056 O  |
| <u>a</u>                       | LIN 08.20 15DEC             | > FCO 09.30 15DEC      | 1:10             | AZ2025 W  |
| 98,27 €<br>12 Tot. time:       | FCO 21.00 23DEC<br>2:20     | > LIN 22.10 23DEC      | 1:10             | AZ2118 O  |
| 12   Tot. ume.                 | «« first « previ            | ous <b>1</b> 2 3 4 5 6 | i next » last »» |           |

A questo punto sarà sufficiente selezionare l'opzione prescelta per procedere con la prenotazione, ma in caso di soluzioni di andate e ritorno, sarà possibile selezionare solo soluzioni all'interno dello stesso fornitore.

## 4.2 RICERCA MISTA CON OPZIONE BLENDING

Se si desidera invece prenotare una combinazione mista, es. andata NTV e ritorno linea, basterà aggiungere prima della ricerca anche il flag per il tab "blending".

|                                                      | <b>I</b> o                                         |                                                    |                                 |                          |                                                     |                                                             | Agenzia <b>I</b><br>Utente u                         | VIAGGI<br>vetnetwo | DELLA LUN<br>ork\icatera      | A                                 |                                 |                                            | Logo          |
|------------------------------------------------------|----------------------------------------------------|----------------------------------------------------|---------------------------------|--------------------------|-----------------------------------------------------|-------------------------------------------------------------|------------------------------------------------------|--------------------|-------------------------------|-----------------------------------|---------------------------------|--------------------------------------------|---------------|
| -                                                    |                                                    | AE Status                                          | C                               |                          |                                                     |                                                             |                                                      |                    | =                             | 🔒 TRASI                           | PORTI                           | 🔔 TRENI                                    |               |
| RIC                                                  | CERCA SOLU                                         | ZIONI                                              | TIMET                           | ABLE VO                  | LI   ELE                                            |                                                             | INTERRO                                              | DGA PN             | R ON-LINE                     | E   GES                           | TIONE CO                        | DE                                         |               |
| Partenza d<br>Data partenza: 15<br>☑ Galileo 🗌 Ga    | ia: MIL - Miland<br>5/12/2016 Ori<br>alileo (T.O.) | o Tutti glia<br>a: 09:00<br>☑ Low co               | eroporti (I<br>1 ora<br>ost 🗹 1 | T)<br>V [4<br>Frenitalia | Arrivo a: RC<br>Andata/Ritorr<br>AV ☑ NT<br>Opzioni | DM - Roma Tut<br>no ✓ Data rito<br>IV ☑ Blend<br>RICERCA PE | ti gli aeropor<br>orno: 23/12/<br>ing<br>R Disponibi | ti (IT)<br>2016 C  | ra: 20:00<br>☑ :<br>RICERCA E | 1 ora<br>Solo voli di<br>BEST BUY | ✓ ❹ G<br>retti (opzio<br>RICERC | Iorno Intero<br>ne solo per<br>A SU ORA AI | gds)<br>RRIVO |
| Prezzo 👻 Data d                                      | di partenza 🛛 🛙                                    | )ata di arriv                                      | o Dura                          | ita Smi                  | Low-cost 🌰 G                                        | Galileo 🌒 Trenital                                          | a 🌒 NTV 🌒                                            | Blending (         |                               | C                                 | CARRELL                         | o                                          |               |
| 4 voto c                                             | All-Carrier                                        | NTV.<br>NTV.<br>Trasporto<br>Vandiatori<br>82.60 C | Multi-<br>Carrier               | ALITALIA<br>98.27 6      | Trenitalia                                          |                                                             |                                                      | ÷                  |                               | Nessun                            | a soluzione                     | e inserita                                 |               |
| Partenza volo di an<br>15/12 08.00 - 15/12<br>Prezzo | data Arri<br>10.00 15/12                           | vo volo di a<br>09.30 - 15/                        | ndata<br>12 12.55               | Partenz<br>23/12 19      | a volo di ritori<br>.00 - 23/12 21                  | no Arrivo<br>1.00 23/12 2                                   | volo di ritorn<br>D. 10 - 24/12 0                    | 0<br>0.15          |                               |                                   |                                 |                                            |               |

Una volta selezionato il DETTAGLIO dell'opzione prescelta, il sistema presenterà il riepilogo di quanto selezionato.

Sarà necessario AGGIUNGERE AL CARRELLO tutte le soluzioni.

| Dettagli solu             | zione         |               |                     |               |         |         | - +            |                      | CARRELLO                                    |              |
|---------------------------|---------------|---------------|---------------------|---------------|---------|---------|----------------|----------------------|---------------------------------------------|--------------|
| MILANO C.LI               | 15/12 08:15   | - ROMA TIBURT | <b>INA</b> 15/12 11 | :04           |         | Prezzo: | 82,90 E.       | T2 EU                | R 45,96<br>D - Roma Fiumicino (IT) >        | . <b>℃</b> × |
| ° TRATTA                  |               |               |                     |               |         |         |                | LIN                  | - Milano Linate (IT)                        |              |
| TRE                       | NO            | STAZ. PARTE   | NZA                 | STAZ. ARRIV   | /0      | DURATA  | <b>SERVIZI</b> | Part.:<br>Pax:       | 1 Adt - 0 Chd - 0 Inf                       | 0.10         |
| .italo, 🗶                 | 9965 NTV      | MILANO C.LE   | 08:15 R             | OMA TIBURTINA | 11:04   | 2:49    |                | Serv.:<br>Connx: (   | O Economy<br>) Tempo totale: 01:10          |              |
| Note:                     | Treno operate | o da NTV      |                     |               |         |         |                | Carrier:             | ALITALIA                                    |              |
| ARIFFE E SE               | RVIZI         | rogozzi 0     |                     |               |         |         |                | T1 EUI<br>MIL<br>TIB | <b>R 82,90</b><br>ANO C.LE ➤ ROMA<br>URTINA | <b>₩</b>     |
| asseggeri:                |               | ragazzi 0     |                     |               |         |         |                | Part .:              | 15/12 08:15 > 15/12 11:                     | :04          |
| Servizio:                 | smart         |               | <u> </u>            | 275 posti     |         |         |                | Pax:                 | 1 adulto/i - 0 bambino/i                    |              |
| 'ariffe:<br>info tariffe) | base          |               | ~                   |               |         |         |                | Cambi:<br>Serv.:     | Nessuno<br>smart                            |              |
|                           | Smart         | Extra large   | Prima               | Club          | Salotto | 1 Salo  | otto 2         | Carrier              | NTV                                         |              |

Confermando la prenotazione e compilando i dati necessari, il sistema genererà un PNR per ogni fornitore selezionato.

| 🛎 Da FCO - Roma F                                                                                                    | iumicino (II) a LIN - Milano Linate (II)                                                                                                    |                                             |                                                                                                    |
|----------------------------------------------------------------------------------------------------|----------------------------------------------------------------------------------------------------|---------------------------------------------|----------------------------------------------------------------------------------------------------|
| Partenza:                                                                                                    | 23/12/2016 19:00                                                                                                    | Arrivo:                                     | 23/12/2016 20:10                                                                                                    |
| Viaggiatori:                                                                                                    | 1 Adt - 0 Chd - 0 Inf                                                                                                    | Prezzo:                                     | 45,96 E.                                                                                                    |
| Segmenti:                                                                                                    |                                                                                                    |                                             |                                                                                                    |
| #1 ALITALIA AZ2056                                                                                                    | FCO - Roma Fiumicino (IT) - 23/12/2016 19:00                                                                                                    |                                             | LIN - Milano Linate (IT) - 23/12/2016 20:10                                                                                   |
| Servizio:                                                                                                    | O Economy                                                                                                    |                                             |                                                                                                    |
| 🏝 Da MILANO C.LE                                                                                                    | a ROMA TIBURTINA                                                                                                    |                                             |                                                                                                    |
| Partenza:                                                                                                    | 15/12/2016 08:15                                                                                                    | Arrivo:                                     | 15/12/2016 11:04                                                                                                    |
| Viaggiatori:                                                                                                    | 1 adulto/i - 0 bambino/i                                                                                                    | Prezzo:                                     | 82,90 E. (Tariffa base)                                                                                                    |
| Segmenti:                                                                                                    |                                                                                                    |                                             |                                                                                                    |
| #1 NTV 9965                                                                                                    | MILANO C.LE - 15/12/2016 08:15                                                                                                    | ROMA TI                                     | BURTINA - 15/12/2016 11:04                                                                                                    |
| Servizio:                                                                                                    | smart                                                                                                    |                                             |                                                                                                    |
| Condizioni generali di<br>1) Rinvio alla le<br>Tutte le transazi<br>di viaggio e turi<br>ed esecuzione del<br>23 Aprile 1970. | vendita per AlterEgo<br>gge applicabile<br>oni effettuate tramite AlterEgo sono da co<br>smo e come tali regolate dalle disposizion<br>la Convenzione Internazionale relativa al | onsiderare p<br>ni della Leo<br>Contratto o | oratiche di intermediazione di servizi<br>gge 27 Dicembre 1977 n. 1084 di ratifica<br>di Viaggio (CCV) firmata a Bruxelles il |
| Accetto le condizio                                                                                                    | ni generali di acquisto per proseguire                                                                                                    |                                             |                                                                                                    |
|                                                                                                    |                                                                                                    |                                             | PRENOTA                                                                                                    |

## 4.3 RICERCA VOLI DI LINEA BEST BUY PER ITINERARI MULTITRATTA

Selezionando la variabile Multi Tratta, il sistema propone la compilazione della ricerca relativa ai voli di ritorno.

| Pa<br>ata part                                               | artenza da: MXP - Milano M<br>tenza: 13/01/2017 Ora: 0                                                                                                    | Malpensa (IT)<br>00:00 qualsiasi 🗸 🗌                                                                          | Arrivo a: SAO<br>Multi tratta                                 | - Sao Paulo SP T                                                 | 'utti gli aeropo<br>ro                                           | r (BF            | <b>0</b>                     |
|--------------------------------------------------------------|----------------------------------------------------------------------------------------------------|----------------------------------------------------------------------------------------------------|---------------------------------------------------------------|------------------------------------------------------------------|------------------------------------------------------------------|------------------|------------------------------|
| artenza                                                      | a da: REC - Recife PE Guar                                                                                                    | rarapes Int. (BR) Arriv                                                                                       | o a: MXP - Mila                                               | ano Malpensa (IT)                                                |                                                                  | 09/02/2017 11:00 | qualsiasi 🗸 🖶 🔀              |
| Galile                                                       | eo 🗌 Galileo (T.O.) 🔲                                                                                                    | Low cost 🛛 🖾 Trenitalia                                                                                       |                                                               | Blending                                                         |                                                                  | 🗌 Solo voli di   | retti (opzione solo per gds) |
|                                                              |                                                                                                    |                                                                                                    | Opzioni                                                       | RICERCA PER DIS                                                  | PONIBILITA'                                                      | RICERCA BEST BUY | RICERCA SU ORA ARRIVO        |
| Class                                                        | IONI RICERCA<br>se: Economy                                                                                                    | ▼ Ritor                                                                                                    | no allo stesso                                                | aeropo <mark>r</mark> to                                         |                                                                  |                  |                              |
|                                                              | IONI RICERCA<br>se: Economy<br>ariffe senza restrizioni E<br>scludi voli con "overnight"<br>RA COMPAGNIA AEREA (So<br>di compagnia (sigla es. AZ                                                | No Max Stay (GDS)<br>Massimo tempo in aero<br>DLO <b>GDS)</b><br>(AF): TP -/-/                                | no allo stesso<br>No Min Sta<br>oporto:<br>Alliance-          | aeroporto<br>IV (GDS) □ No<br>Massimo nun<br>Escludi compa       | o Adv Purcha:<br>nero di scali:<br>agnia (sigla e                | se (GDS)         | rimborsabili (GDS)           |
|                                                              | IONI RICERCA<br>se: Economy<br>ariffe senza restrizioni E<br>scludi voli con "overnight"<br>RA COMPAGNIA AEREA (so<br>di compagnia (sigla es. AZ<br>IONI RICERCA PER TRATTA<br>Consenti scalo a | Ritor     Roman Stay (GDS)     Massimo tempo in aero     DLO GDS)     AF): TP     GoLO GDS)     Evita scalo a | no allo stesso<br>No Min Sta<br>oporto:<br>Alliance-          | aeroporto<br>y (GDS)                                             | o Adv Purcha:<br>nero di scali:<br>agnia (sigla e<br>Carrier cor | se (GDS)         | rimborsabili (GDS)           |
| OPZK<br>Class<br>Tri<br>Ef<br>FILTR<br>Includ<br>OPZK<br>#1: | IONI RICERCA<br>se: Economy<br>ariffe senza restrizioni<br>Escludi voli con "overnight"<br>RA COMPAGNIA AEREA (So<br>di compagnia (sigla es. AZ<br>IONI RICERCA PER TRATTA<br>Consenti scalo a  | No Max Stay (GDS)<br>Massimo tempo in aero<br>DLO GDS)<br>(AF): TP                                            | no allo stesso<br>No Min Sta<br>oporto:<br>Alliance-<br>Clas: | aeroporto<br>IV (GDS) □ No<br>Massimo nun<br>Escludi compa<br>se | o Adv Purcha<br>nero di scali:<br>agnia (sigla e<br>Carrier cor  | se (GDS)         | rimborsabili (GDS)           |

## 4.4 RICERCA VOLI DI LINEA PER DISPONIBILITA'

Dopo aver compilato la maschera di ricerca ed averla avviata, cliccando sul tasto "RICERCA PER DISPONIBILITA', il sistema restituisce i voli disponibili, riepilogando le classi, che nelle altre ricerche non sono invece selezionabili.

Questa opzione è utile in particolar modo quando si desidera prenotare dei voli specifici.

| 0 🔊 A                                     | litalia                                                                                     |                                                                                         |                                      | SCEGLI           | MINIMIZZA        |
|-------------------------------------------|---------------------------------------------------------------------------------------------|-----------------------------------------------------------------------------------------|--------------------------------------|------------------|------------------|
| LIN - Milano L<br>13/01/2017 - (          | inate (IT)<br>06:30                                                                         | FCO - Roma Fiumi<br>13/01/2017 - 07:40                                                  | cino (IT)                            |                  | Scali: 0<br>1:10 |
| LIN - M<br>13/01/2<br>Carrier:<br>Class a | ilano Linate (IT)<br>017 - 06:30<br>ALITALIA   Operating carr<br>vail.: J7 C7 E7 D7 I7 Y7 B | FCO - Roma Fium<br>13/01/2017 - 07:40<br>: CT   Eq.: E75<br>7 M7 H7 K7 V7 T7 N7 S7 Q7 X | icino (IT)<br>)<br>(7 W7 L7 O7 F7 R7 |                  | AZ2009<br>1:10   |
| AZ<br>30 Tot. time                        | LIN 06.55 13JAN                                                                             | > FCO 10.30 13JAN                                                                       | 3:35<br>CTA                          | AZ1746<br>BA8158 |                  |
| AZ<br>1 Tot. time                         | LIN 07.00 13JAN<br>e: 1:10                                                                  | > FCO 08.10 13JAN                                                                       | 1:10                                 | AZ2013           |                  |
| AZ<br>2 Tot. time                         | LIN 07.20 13JAN<br>e: 1:10                                                                  | > FCO 08.30 13JAN                                                                       | 1:10                                 | AZ2015           |                  |
| AZ<br>3 Tot. time                         | LIN <b>07.35</b> 13jan<br>e: 1:10                                                           | > FCO <b>08.45</b> 13JAN                                                                | 1:10                                 | AZ2019           |                  |
| AZ<br>4 Tot. time                         | LIN <b>07.55</b> 13jan<br>e: 1:10                                                           | > FCO 09.05 13JAN                                                                       | 1:10                                 | AZ2021           |                  |
| AZ<br>5 Tot. time                         | LIN <b>08.20</b> 13JAN<br>e: 1:10                                                           | > FCO 09.30 13JAN                                                                       | 1:10                                 | AZ2025           |                  |

Dopo aver selezionato II Tab TIME TABLE, sarà possibile eseguire ulteriori ricerche.

|                               |                                        | Agenzia: I VIAGGI I<br>Utente: uvetnetwo | DELLA LUNA<br>ork\icatera |       | Logou |
|-------------------------------|----------------------------------------|------------------------------------------|---------------------------|-------|-------|
| AE Status: C                  |                                        |                                          | 🛫 + 🚉 TRASPORTI           | TRENI |       |
| RICERCA SOLUZIONI             | IMETABLE VOLI   ELENCO PNR             | INTERROGA PNI                            | RON-LINE   GESTIONE C     | ODE   |       |
| Partenza da:                  | Arrivo a:                              |                                          | *                         |       |       |
|                               |                                        |                                          |                           |       |       |
| Data partenza: 29/11/2016 🗌 V | oli diretti Includi compagnia (sigla e | s. AZ,AF):                               | Consenti scalo a:         |       |       |

#### **4.5 RICERCA E CONSULTAZIONE TIME TABLE**

Il sistema restituisce il timetable della tratta richiesta, indicando l'operatività nella settimana in cui ricade la data.

|        |       |   |          |            |        |      |          | 19 20 21 2 | 22 23      | 24 25      |                            |
|--------|-------|---|----------|------------|--------|------|----------|------------|------------|------------|----------------------------|
| MXP T1 | 06.55 | > | LYS T2   | 07.50      | A54501 | 0:55 | Eq.ER4   |            | G V        | <b>S</b> D |                            |
| LYS T1 | 11.25 | > | LHR T3   | 13.10      | BA361  | 1:45 | Eq.320   |            | GV         | <b>S</b> D |                            |
| MXP T1 | 06.55 | > | LYS T2   | 07.50      | AZ7276 | 0:55 | Eq.ER4   |            | G V        | <b>S</b> D |                            |
| LYS T1 | 11.25 | > | LHR T3   | 13.10      | BA361  | 1:45 | Eq.320   |            | GV         | <b>S</b> D |                            |
| MXP T1 | 06.55 | > | LYS T2   | 07.50      | AF5301 | 0:55 | Eq.ER4   |            | G V        | <b>S</b> 0 | CARRELLO                   |
| LYS T1 | 11.25 | > | LHR T3   | 13.10      | BA361  | 1:45 | Eq.320   |            | GV         | <b>S</b> D |                            |
| MXP T1 | 10.00 | > | ZRH      | 10.55      | LX1613 | 0:55 | Eq.AR1   | 🕒 M M (    | GV         | <b>S</b> 0 |                            |
| ZRH    | 13.10 | > | LHR T5   | 15.10      | AB5067 | 2:0  | Eq.320   |            | GV         | S 🕖        |                            |
| MXP T1 | 10.00 | > | ZRH      | 10.55      | LX1613 | 0:55 | Eq.AR1   | 🕒 M M (    | GV         | <b>S</b> 0 |                            |
| ZRH    | 12.05 | > | LHR T2   | 14.00      | LX332  | 1:55 | Eq.321   |            | G V        | <b>S</b> 0 |                            |
| MXP T1 | 13.35 | > | LYS T2   | 14.30      | AZ7278 | 0:55 | Eq.ER4   | 🕒 M M (    | GV         | <b>S</b> 0 | Nessuna soluzione inserita |
| LYS T1 | 16.40 | > | LHR T3   | 18.20      | BA359  | 1:40 | Eq.320   |            | G V        | <b>S</b> D |                            |
| MXP T1 | 13.35 | > | LYS T2   | 14.30      | A54503 | 0:55 | Eq.ER4   | 🕒 🛯 🔘      | GV         | <b>S</b> 0 |                            |
| LYS T1 | 16.40 | > | LHR T3   | 18.20      | BA359  | 1:40 | Eq.320   |            | <u>6</u> V | <b>S</b> D |                            |
| MXP T1 | 15.05 | > | ZRH      | 16.00      | LX1629 | 0:55 | Eq.100   |            | GV         | <b>S</b> D |                            |
| ZRH    | 17.00 | > | LHR T2   | 18.50      | LX326  | 1:50 | Eq.321   |            | G V        | <b>S</b> D |                            |
| MXP T1 | 19.10 | > | ZRH      | 20.05      | LX1623 | 0:55 | Eq.319   | 🕒 🗶 🔘      | GV         | <b>S</b> D |                            |
| ZRH    | 20.50 | > | LHR T2   | 22.40      | LX340  | 1:50 | Eq.320   | 🕒 🚺 🔘 (    | GV         | <b>S</b> 0 |                            |
| MXP T1 | 19.10 | > | ZRH      | 20.05      | LX1623 | 0:55 | Eq.AR1   | 🕒 M M (    | G V        | <b>S</b> 0 |                            |
| ZRH    | 20.50 | > | LHR T2   | 22.40      | LX340  | 1:50 | Eq.320   | 🕒 🚺 🔘 (    | GV         | <b>S</b> D |                            |
|        |       |   | «« first | « previous | 123    | 4 5  | 6 next » | last »»    |            |            |                            |

Dopo aver selezionato il volo desiderato e messo a carrello, sarà possibile quotare cliccando sul tasto "quota itinerario". In quest'area la quotazione è sempre best buy e verrà selezionata l'opzione più economica tra pubbliche e private disponibili.

| Data di partenza Data di arrivo Durata                                            |            |                      | ITINERARIO                          |
|-----------------------------------------------------------------------------------|------------|----------------------|-------------------------------------|
| Partenza volo di andata<br>19/12 07.30 - 19/12 20.25<br>19/12 09.40 - 19/12 22.30 |            |                      | BA575 LIN 16.35 19Dec > LHR 18.35 💥 |
| Partenza     Arrivo                                                               | > Vettori  | RIMUOVI FILTRI       | QUUTATIMENARIO                      |
|                                                                                   |            |                      | CARRELLO                            |
|                                                                                   | 1          | 19 20 21 22 23 24 25 |                                     |
| LIN 16.35 > LHR T5 18.35 BA575                                                    | 2:0 Eq.319 | <b>_</b> M M G V S D |                                     |
| LIN 16.35 > LHR T5 18.35 AA6262                                                   | 2:0 Eq.319 | <b>_</b> M M G V S D |                                     |

#### **4.6 RICERCA E CONSULTAZIONE TARIFFE**

Il sistema restituisce l'elenco delle tariffe relative a data/tratta impostate nella ricerca.

La visualizzazione riporta anche informazioni come min/max e adv purchase; sarà necessario quindi selezionare un'opzione applicabile nel rispetto di questi parametri per finalizzare la quotazione.

| Car. | CI | F. Basis | O/R | M/R | Min S. | Max S.  | Adv      | Season | Prices |   |
|------|----|----------|-----|-----|--------|---------|----------|--------|--------|---|
| A3   | Р  | POBAGTI  | 0   | R   |        |         |          |        | 12 EUR | q |
| AF   | ×  | X1AR0IT9 | R   | R   |        | 6Months | 21Days + |        | 9 EUR  | d |
| G    | А  | ALIGHT   | 0   | R   |        |         |          |        | 1 EUR  | đ |
| зк   | 0  | OEOLIGHT | 0   | R   |        |         | +        |        | 16 EUR | a |
| 43   | U  | UOBAGTI  | 0   | R   |        |         |          |        | 29 EUR | a |
| тк   | w  | WN2XPC   | R   | R   |        | 15Days  |          |        | 28 EUR | q |
| ٩F   | ×  | V1AR0IT9 | R   | R   |        | 6Months | 14Days + |        | 29 EUR | q |
| ва   | 0  | OMXV2HO  | o   | R   |        |         |          |        | 39 EUR | a |
| G    | Р  | PLIGHT   | 0   | R   |        |         |          |        | 5 EUR  | a |
| тк   | Р  | PN2XPC   | R   | R   |        | 15Days  |          |        | 43 EUR | q |

Una volta selezionata la tariffa cliccando sulla lente di ingrandimento, il sistema proporrà un elenco di voli sui quali la classe relativa alla tariffa prescelta è disponibile.

Es. Nella maschera seguente:

| AZ | K KSX  | 8C    |   | R   | R     |       | 12   | Months                                                                                                    | 538 EUR | <u> </u><br>Q |
|----|--------|-------|---|-----|-------|-------|------|----------------------------------------------------------------------------------------------------|---------|---------------|
|    | LIN    | 07.35 | > | LCY | 08.30 | AZ218 | 1:55 | J7 C7 E7 D7 I5 Y7 B7 M7 H7 K7 V7                                                                                | T7 F7   | ÷             |
|    | LIN    | 10.00 | > | LCY | 10.55 | AZ216 | 1:55 | J7 C7 E7 D7 I7 Y7 B7 M7 H7 K7 V7<br>R2                                                                          | T7 F7   | ÷             |
|    | LIN    | 14.55 | > | LCY | 15.50 | AZ222 | 1:55 | J7 C7 E7 D7 I7 Y7 B7 M7 H7 K7 V7<br>S7 Q7 X7 W7 L7 F7 R5                                                        | T7 N7   | ÷             |
|    | LIN T4 | 16.55 | > | LHR | 18.00 | AZ238 | 2:5  | J7 C7 E7 D7 I7 Y7 B7 M7 H7 K7 V7<br>S7 Q7 X7 R5                                                                 | T7 N7   | ÷             |
|    | LIN    | 18.20 | > | LCY | 19.15 | AZ220 | 1:55 | J7 C7 E7 D7 I7 Y7 B7 M7 H7 K7 V7<br>S7 Q7 X7 W7 L7 F7 R2                                                        | T7 N7   | ÷             |
|    |        |       |   |     |       |       |      | כער עראוידע איד מעראידער איד אידער אידער אידער אידער אידער אידער אידער אידער אידער אידער אידער אידער אידער אידע |         |               |

Per selezionare il volo sarà sufficiente cliccare sul tasto + nella riga corrispondente al volo. Dopo aver selezionato il volo desiderato e messo nel carrello, sarà possibile quotare cliccando sul tasto "quota itinerario".

In questa area la quotazione è sempre best buy e verrà selezionata l'opzione più economica tra pubbliche e private disponibili.

| Data di partenza Data d                              | ti arrivo Durata                                   |                                                    |        | ITINERARIO                           |
|------------------------------------------------------|----------------------------------------------------|----------------------------------------------------|--------|--------------------------------------|
| Partenza volo di andata<br>19/12 07.30 - 19/12 20.25 | Arrivo volo di andata<br>19/12 08.40 - 19/12 21.40 |                                                    |        | AA6262 LIN 16.35 19Dec > LHR 17.35 💥 |
| ▶ Partenza                                           | ► Arrivo                                           | Vettori     RIMUOVI                                | FILTRI |                                      |
|                                                      |                                                    |                                                    |        | CARRELLO                             |
| LIN T5 16.35 > LHR 1                                 | 7.35 AA6262 2:0 Eq.319                             | J7 R7 D4 I7 Y7 H7 K7 M7 L7 G7 V7 S7 N7<br>Q5       | -      |                                      |
| LIN T5 16.35 > LHR 1                                 | 7.35 BA575 2:0 Eq.319                              | J9 C8 D4 R9 I3 Y9 B9 H9 K9 M9 L9 V9 N9<br>Q5 S9 G9 | ÷      |                                      |
| LIN T4 19.45 > LHR 2                                 | 20.45 AZ248 2:0 Eq.32B                             | J7 C7 E7 D7 I7 Y7 B7 M7 H7 K7 V7 T7 N7             | -      |                                      |

## **5- CREAZIONE DELLA PRENOTAZIONE AEREA**

## **5.1 INSERIMENTO DATI PAX**

Dopo aver eseguito la ricerca nella modalità più rispondente alla richiesta e aver messo a carrello i voli selezionati

| Dettagli                 | soluzione                                   |                                |                                                  |                            |        |                | +     |                                | CARRELLO                                                |             |
|--------------------------|---------------------------------------------|--------------------------------|--------------------------------------------------|----------------------------|--------|----------------|-------|--------------------------------|---------------------------------------------------------|-------------|
| .IN - Mila<br>13/01 06:3 | no Linate (IT)<br>30<br>ma Fiumicino (IT)   | FCO - F<br>13/01 0<br>LIN - Mi | Roma Fiumicino (IT)<br>7:40<br>Ilano Linate (IT) | Conn<br>01:10<br>Conn      | x:0    | Prezzo: 18     | 81,38 | T1 EUR 1<br>✓ LIN - I<br>% FCO | 181,38<br>Milano Linate (IT) ➤<br>- Roma Fiumicino (IT) | <b>℃≵</b> ¥ |
| 4/02 07:00               |                                             | 14/02 0                        | 8:10                                             | 01:10                      |        |                |       |                                | 13/1 06:30 > 13/1 07:40<br>14/2 07:00 > 14/2 08:10      |             |
| VOLO PARTE               |                                             | ZA                             | ARRIVO                                           | )                          | DURATA | CLASSE         |       | Pax:                           | 2 Adt - 0 Chd - 0 Inf                                   |             |
| AZ 2009                  | LIN - Milano Linate<br>(IT)                 | 13/01 06:30                    | FCO - Roma<br>Fiumicino (IT)(T.1)                | 13/01 07:40                | 01:10  | O<br>(Economy) | Ħ     | Connx: 0/0<br>Carrier:         | Tempo totale: 02:20<br>ALITALIA                         |             |
| Class ava                | il.:O7 Equipment: E75                       |                                |                                                  |                            |        |                |       | CO                             | NFERMA PRENOTAZIOI                                      | NE          |
| AZ 2010                  | FCO - Roma<br>Fiumicino (IT)(T.1)           | 14/02 07:00                    | LIN - Milano Linate<br>(IT)                      | 14/02 08:10                | 01:10  | O<br>(Economy) | Ħ     |                                |                                                         |             |
| Class ava                | il.:06 Equipment: 32S                       |                                |                                                  |                            | 1      |                |       |                                |                                                         |             |
| Account o                | :ode:                                       |                                |                                                  |                            |        |                |       |                                |                                                         |             |
| Classe: [t               | oy booking class<br>ariffe con account code | <b>~</b>                       | Opzioni: Tariffe public<br>Sorgente: Tariffe ord | bliche e privat<br>Jinarie | e 🗸    | Riquota        |       |                                |                                                         |             |
| ARIFFE                   | E SERVIZI                                   |                                | ·                                                |                            |        |                |       |                                |                                                         |             |
| are calc                 | MIL AZ ROM 4.000                            | DOWLGN3 A                      | Z MIL 4.0000WLGN                                 | 3 EUR8.00E                 | ND :   |                |       |                                |                                                         |             |
| are bas                  | are base:                                   |                                |                                                  |                            |        | 16,            | 00    |                                |                                                         |             |
| EX:                      |                                             |                                |                                                  |                            |        | 2,1            | 5     |                                |                                                         |             |
| HB:                      |                                             |                                |                                                  |                            |        | 19,            | 00    |                                |                                                         |             |
| IT:                      |                                             |                                |                                                  |                            |        | 33.            | 11    |                                |                                                         |             |

cliccando sul tasto " CONFERMA PRENOTAZIONE", il sistema rimanda alla compilazione dei dati necessari per la creazione del PNR. I dati anagrafici verranno richiesti per ogni passeggero, mentre la forma di pagamento è unica per l'intera prenotazione.

| Genere: Male                       | E-mail :                | Data di nascita (dd/mm/yyy | y): |
|------------------------------------|-------------------------|----------------------------|-----|
| Customer profile code:             | Personal profile code:  | PCC profile :              |     |
| Indirizzo : Via Catera 10          | Città : Milano          | Cap : 20151                |     |
| Prefisso nazionale :               | Prefisso :              | Telefono passeggero :      |     |
| Passaporto N.:                     | Scadenza (dd/mm/yyyy) : |                            |     |
| Nazione (Es. IT) :                 | Nazionalità (Es. IT) :  |                            |     |
| Frequent flyer, compagnia(Es. AZ): | numero tessera:         |                            |     |
| SSR:                               | V                       |                            | *   |
| Associa al segmenti:: 🗹 AZ2056     |                         |                            |     |
| SI                                 |                         |                            |     |
| Carrier code (Es. AZ): Text:       |                         |                            |     |
| na di pagamento                    |                         |                            |     |
| Contanti                           |                         |                            |     |
| Carta di credito dell'agenzia      |                         |                            |     |
| Carta di credito del passeggero:   |                         |                            |     |
|                                    |                         | - ( poin or)-              |     |

Una volta terminata la compilazione anagrafica e selezione della FOP,

|                                                                                                | ate (IT) a FCO - Roma Fiumicino (IT)                                                                                                    |                                                 |                                                                                                    |   |
|------------------------------------------------------------------------------------------------|----------------------------------------------------------------------------------------------------|-------------------------------------------------|----------------------------------------------------------------------------------------------------|---|
| Partenza:                                                                                      | 13/01/2017 06:30                                                                                                    | Ritorno:                                        | 14/02/2017 07:00                                                                                                  |   |
| √iaggiatori:                                                                                   | 2 Adt - 0 Chd - 0 Inf                                                                                                    | Prezzo:                                         | 181,38 E.                                                                                                    |   |
| Segmenti:                                                                                      |                                                                                                    |                                                 |                                                                                                    |   |
| #1 ALITALIA AZ2009                                                                             | LIN - Milano Linate (IT) - 13/01/2017 06:30                                                                                                    | FCO - Ro                                        | ma Fiumicino (IT) - 13/01/2017 07:40                                                                              |   |
| Servizio:                                                                                      | O Economy                                                                                                    |                                                 |                                                                                                    |   |
| #2 ALITALIA AZ2010                                                                             | FCO - Roma Fiumicino (IT) - 14/02/2017 07:00                                                                                                    | LIN                                             | - Milano Linate (IT) - 14/02/2017 08:10                                                                           |   |
| Servizio:                                                                                      | O Economy                                                                                                    |                                                 |                                                                                                    |   |
| <ul> <li>1) Rinvio alla leg</li> <li>Tutte le transazio</li> <li>di viaggio e turis</li> </ul> | endita per AlterEgo<br>ge applicabile<br>ni effettuate tramite AlterEgo sono da con<br>mo e come tali regolate dalle disposizioni<br>a Convenzione Internazionale relativa al C | nsiderare prat<br>della Legge<br>Contratto di V | iche di intermediazione di servizi<br>27 Dicembre 1977 n. 1084 di ratifica<br>iaggio (CCV) firmata a Bruxelles il | < |
| ed esecuzione dell<br>23 Aprile 1970.                                                          |                                                                                                    |                                                 |                                                                                                    |   |

sarà necessario accettare le condizioni e cliccare sul tasto "PRENOTA".

#### **5.2 INSERIMENTO FOP**

Fatta eccezione per le prenotazioni di voli di linea da GDS, per i quali la carta di credito viene automaticamente catturata dal sistema, sarà necessario completare i dati relativi alla carta di credito per l'acquisto di biglietteria ferroviaria e/o low cost.

Il sistema propone la compilazione della seguente maschera:

| DATI ACQUISTO                                         |                                                              |
|-------------------------------------------------------|--------------------------------------------------------------|
| Commerciante                                          | WWW.UVETVIAGGI.IT                                            |
| Sito web                                              | http://www.uvetviaggi.it                                     |
| Importo                                               | EUR 13,00                                                    |
| Riferimento Operazione                                | 5                                                            |
| Descrizione                                           |                                                              |
| DATI PAGAMENTO                                        |                                                              |
| Numero carta *                                        |                                                              |
| CVV2/CVC2/4DBC *                                      |                                                              |
| Data Scadenza *                                       | *                                                            |
| Titolare Carta *                                      |                                                              |
| Email per conferma *                                  |                                                              |
| Dichiaro di aver preso v<br>Clicca qui per visualizza | isione dell'informativa *<br>are l'informativa sulla privacy |
|                                                       |                                                              |
| * Campo obbligatorio                                  | Amons Hansacone                                              |
|                                                       |                                                              |

## **5.3 CONFERMA PRENOTAZIONE**

Il sistema completa la creazione del PNR e propone la visualizzazione di quanto prenotato, con indicazione del codice PNR. A completamento della prenotazione il servizio invia una mail riepilogativa.

| 1                  |            |                                   | utente: uvetnetwork)       | ucatera       |                 | -1.0 |
|--------------------|------------|-----------------------------------|----------------------------|---------------|-----------------|------|
|                    | AE S       | tatus: 🖉                          |                            | 🛫 + 🏊 TRAS    | PORTI 📃 🏊 TRENI |      |
| RICERCA S          | OLUZION    | II   TIMETABLE VOLI   EL          | ENCO PNR   INTERROGA PNR C | ON-LINE   GES | TIONE CODE      |      |
| Prenotazione com   | oletata    |                                   |                            |               |                 |      |
|                    |            |                                   |                            |               |                 |      |
|                    |            |                                   |                            |               |                 |      |
| Esito prenotazioni |            |                                   |                            |               |                 |      |
| 🛩 Da LIN - Milan   | o Linate ( | T) a ECO - Roma Elumicino (IT) II | 13/01/2017 06 30           | <b>2</b> Adt  | - 0 Cbd - 0 lof |      |
| Data partenza      | Ora        | Da                                | a                          | Data arrivo   | Ora Classe      |      |
| 13/01/2017         | 06:30      | LIN - Milano Linate (IT)          | FCO - Roma Fiumicino (IT)  | 13/01/2017    | 07.40 O Economy |      |
| Equipment: ALITA   | LIA - AZ 2 | 2009                              | di di                      |               | a - 1           |      |
| 14/02/2017         | 07:00      | FCO - Roma Fiumicino (IT)         | LIN - Milano Linate (IT)   | 14/02/2017    | 08.10 O Economy |      |
| Equipment: ALITA   | LIA - AZ 3 | 2010                              |                            |               |                 |      |
| Tariffa: Y         |            |                                   |                            |               | 181,38 E.       |      |
|                    |            |                                   |                            | PNF           | R: 5FB6L2       |      |
| API PNR: 91L1Z3    |            |                                   |                            | Vendor P      | NR: AZ*OKOLYZ   |      |
|                    |            |                                   |                            |               |                 |      |

Da questa visualizzazione, sarà possibile eventualmente processare anche l'emissione dei biglietti.

#### **6- ELENCO PNR**

#### 6.1 MENU DI RICERCA

|                                                                     | Agenzia: I VIAGGI DELLA LUNA<br>Utente: uvetnetwork\icatera | Logout |
|---------------------------------------------------------------------|-------------------------------------------------------------|--------|
| AE Status: 🖉                                                        | 🗞 IMPOSTAZIONI 🗹 + 🙇 TRASPORTI 🛛 🏯 TRENI                    |        |
| RICERCA SOLUZIONI   TIMETABLE VOLI   ELENCO PNR                     | INTERROGA PNR ON-LINE   GESTIONE CODE                       |        |
| Partenza da: Arrivo a:                                              | 1                                                           |        |
| Data partenza: 02/12/2016 Ora: 12:00 2 ore V Solo andata V Data rit | torno: 03/12/2016 Ora: 12:00 2 ore V @ Giorno intero        |        |

Selezionando il Tab ELENCO PNR, il sistema propone l'insieme delle prenotazioni create, da qui è possibile operare una ricerca per:

- Intervallo temporale (Cerca biglietto emesso da a )
- PNR
- Intestatario biglietto
- Operatore emissione
- Per stato

Se non si inserisce nessun parametro, il sistema restituisce tutto quanto è stato emesso.

**Attenzione:** le prenotazioni aeree e quelle ferroviarie seppur prenotate insieme generano PNR separati. Per la ricerca sarà quindi necessario preselezionare l'area d'interesse:

- TRASPORTI -> per le prenotazioni aeree (linea e low cost)
- TRENI ->per le prenotazioni ferroviarie (Trenitalie e Ntv)

| L                    |                                 |                                 |                        |               | Utente uvetnetwork\icate                                        | ira                |           |   |
|----------------------|---------------------------------|---------------------------------|------------------------|---------------|-----------------------------------------------------------------|--------------------|-----------|---|
|                      |                                 | AE Status: 🥝                    |                        |               |                                                                 | 🗠 + 🏊 TRASPORTI    | TRENI     |   |
|                      | RICERCA SOLI                    | UZIONI   TI                     | METABLE VOLI           | ELENCO P      | NR   INTERROGA PNR ON-L                                         | INE   GESTIONE     | CODE      |   |
|                      | Cerca bigl                      | ietto emessi da                 | l 01/11/2016 a 29/     | 11/2016       | oppure con PNR:                                                 | CERCA              | E.        |   |
|                      | filtra biglietti intesta        | iti a                           |                        | ed emes       | si da con stato                                                 | Seleziona uno o pi | û stati 🔝 |   |
|                      | Ricerca per                     | r c <mark>arta di credit</mark> | o (solo Low cost). Nun | nero di carta | 2                                                               | CERCA              |           |   |
|                      |                                 |                                 |                        |               |                                                                 |                    |           |   |
| PNR                  | DATA EMISSIONE                  | EMESSO DA                       | INTESTATARIO           | PREZZO        | PERCORSO                                                        | DATA VIAGGIO       | STATO     |   |
| QR6Z0U               | 11/ <mark>11/2016 1</mark> 5:39 | ICATERA                         | sandro calzoni         | 365,31        | LIN - Milano Linate (IT)<br>FCO - Roma Fiumicino (IT)           | 18/11/2016 14:00   | Cambiato  | ¢ |
| QR6Z0U               | 11/11/2016 15:45                | ICATERA                         | sandro calzoni         | 428,62        | LIN - Milano Linate (IT)<br>FCO - Roma Flumicino (IT)           | 18/11/2016 14:00   | Annullato | C |
| QWM8 <mark>NI</mark> | 11/11/2016 16:03                | ICATERA                         | sandro palumbo         | 2709,90       | FCO - Roma Flumicino (IT)<br>DXB - Dubai (AE)                   | 30/11/2016 20:45   | Emesso    | 3 |
| 4H8M7Q               | 14/11/2016 09:35                | ICATERA                         | PALUMBO SANDRO         | 1383,77       | MXP - Milano Malpensa (IT)<br>JFK - New York NY J.F.K Int. (US) | 13/12/2016 10:50   | Prenotato | 9 |
| 5FB6L2               | 29/11/2016 12:29                | ICATERA                         | ILARIA CATERA          | 181,38        | LIN - Milano Linate (IT)                                        | 13/01/2017 06:30   | Prenotato | 1 |

#### **6.2 RICERCA E VISUALIZZAZIONE DI UNA PRENOTAZIONE**

Sarà quindi possibile selezionare il PNR per consultazione o cancellazione. Per eventuale gestione della prenotazione, dopo aver visualizzato il PNR, è necessario cliccare sul tasto "INTERROGA PNR ON-LINE".

| C                                                            | erca biglietto  | emessi dal 29/11/2016 a 29        | 9/11/2016          | oppure con PNR:       |               | CERCA              | 4         |             |
|--------------------------------------------------------------|-----------------|-----------------------------------|--------------------|-----------------------|---------------|--------------------|-----------|-------------|
| filtra biglie                                                | tti intestati a |                                   | ed emess           | ii da                 | con stato     | Seleziona uno o    | più stati | *           |
| Ri                                                           | cerca per car   | ta di credito (solo Low cost). Nu | imero di carta     |                       | ]             | CERC               | A         |             |
| Codice DND: SEB81                                            | 2               | Intestazi                         | IN ODE biglietti I | TERROGA PNR ON-LIN    | -             | CANCELL            | AZIONE P  |             |
| Z Da LIN - Milan                                             | o Linate (IT)   | a FCO - Roma Fiumicino (IT)       | II 13/01/2017      | 06.30                 |               | 2 Adt -            | 0 Chd - 0 | Inf         |
| Data partenza                                                | Ora             | Da                                | а                  |                       |               | Data ritorno       | Ora       | Classe      |
| 13/01/2017                                                   | 06:30           | LIN - Milano Linate (IT)          | FCO                | - Roma Flumicino (IT) |               | 14/02/2017         | 07.00     | Y           |
| Classe: Y                                                    |                 |                                   |                    |                       |               |                    | Prezzo    | : 181,38 E  |
|                                                              |                 |                                   |                    |                       |               | PNR:<br>Vendor PN  | : 5FB6    | L2<br>KOLYZ |
| API PNR: 91L1Z3                                              |                 |                                   |                    |                       |               |                    |           |             |
| API PNR: 91L1Z3                                              |                 | a saling a linear dime. A sub-    | 17 06:30           | FCO - Rom             | a Fiumicino ( | IT) - 13/01/2017 ( | 07:40     |             |
| API PNR: 91L1Z3<br>iegmenti:<br>#1 ALITALIA AZ 20<br>Classe: | )09 LI<br>Y     | N - Milano Linate (11) - 13/01/20 | 1310 - RC34(H370)  |                       |               |                    |           |             |

## **6.3 MODALITA' QUOTAZIONI LINEA**

Una volta eseguita la ricerca che si preferisce ed aver selezionato un'opzione, sarà possibile modificare la quotazione. **Modificando la classe di prenotazione**: e quindi selezionando dal menù a tendina a fondo pagine l'opzione "by booking class" e cliccando sul tasto "riquota".N.b. l'opzione booking class consente al momento, esclusivamente la ricerca combinata di Tariffa pubblica e

| VOLO      | DLO PARTENZA ARRIVO                       |             |                                               |             | DURATA | CLASSE          |       |
|-----------|-------------------------------------------|-------------|-----------------------------------------------|-------------|--------|-----------------|-------|
| TP 803    | MXP - Milano<br>Malpensa (IT)(T-1)        | 13/01 12:20 | LIS - Lisbona<br>Lisboa (PT)(T.1)             | 13/01 14:05 | 02:45  | (Economy)       |       |
| Class ava | il.:V9 Equipment: 320                     |             |                                               |             | Co     | nnection time ( | 9:20  |
| TP 73     | LIS - Lisbona Lisboa<br>(PT)              | 13/01 23:25 | GIG - Rio De<br>Janeiro RJ Int. (BR)<br>(T.2) | 14/01 07:25 | 10:00  | (Economy)       | 81.8  |
| Class ava | il :V9 Equipment: 332                     |             |                                               |             | Co     | nnection time ( | 94:10 |
| TP 6050   | GIG - Rio De<br>Janeiro RJ Int. (BR)      | 14/01 11:35 | VCP - Sao Paulo<br>SP Viracopos (BR)          | 14/01 12:50 | 01:15  | (Economy)       |       |
| Class ava | il.:V4 Equipment: EMJ                     |             |                                               |             |        |                 |       |
| TP 10     | REC - Recife PE<br>Guararapes Int<br>(BR) | 09/02 00:30 | LIS - Lisbona<br>Lisboa (PT)(T.1)             | 09/02 10:55 | 07:25  | (Economy)       | 81.8  |
| Class ava | il.:A9 Equipment: 332                     |             |                                               |             | Co     | nnection time ( | 3:45  |
| TP 804    | LIS - Lisbona Lisboa<br>(PT)              | 09/02 14:40 | MXP - Milano<br>Malpensa (IT)(T.1)            | 09/02 18:20 | 02:40  | A<br>(Economy)  | Fi B  |
| Class ava | il.:A9 Equipment: 320                     |             |                                               |             |        |                 |       |
| Account c | ode                                       |             |                                               |             |        |                 |       |
| Classe: b | y booking class                           | -           | Opzioni:                                      | orivale 🗸   | 1      |                 |       |
| Solo ta   | ariffe con account code                   | 227         | Sorgente Tariffe or                           | linarie     | ~      | Higuota         |       |

| Classe: by booking class<br>Economy<br>✓ Solo<br>Premium Economy<br>Business | Opzioni:<br>Tariffe pubbliche e private   Riquota  Sorgente: Tariffe ordinarie |
|------------------------------------------------------------------------------|--------------------------------------------------------------------------------|
| First                                                                        |                                                                                |

#### Specificando la tipologia di Tariffa desiderata

| Classe: by booking class       Image: Solo tariffe con account code         Image: Solo tariffe con account code       Image: Tariffe pubbliche con account code         Image: Tariffe pubbliche con account code       Image: Tariffe pubbliche con account code         Image: Tariffe pubbliche con account code       Image: Tariffe pubbliche con account code |
|----------------------------------------------------------------------------------------------------|
|----------------------------------------------------------------------------------------------------|

Combinando la ricerca per cabina e tipologia di tariffa, es. "Premium economy" e "Tariffe pubbliche"

#### 6.4 FARE FAMILY

Alcuni vettori raggruppano le tariffe in Fare Family e ne consentono la visualizzazione come alternativa.

Nell'esempio TAP, quando disponibili queste informazioni sono sempre visualizzabili a fondo pagina, dopo la selezione dei voli.

Cliccando sul tasto "SELEZIONA", il sistema procederà automaticamente a modificare e riquotare l'opzione precedentemente selezionata. Dove presente il simbolo Informazione, è possibile - cliccando sul titolo relativo al paragrafo associato - consultare il dettaglio dl'informazione.

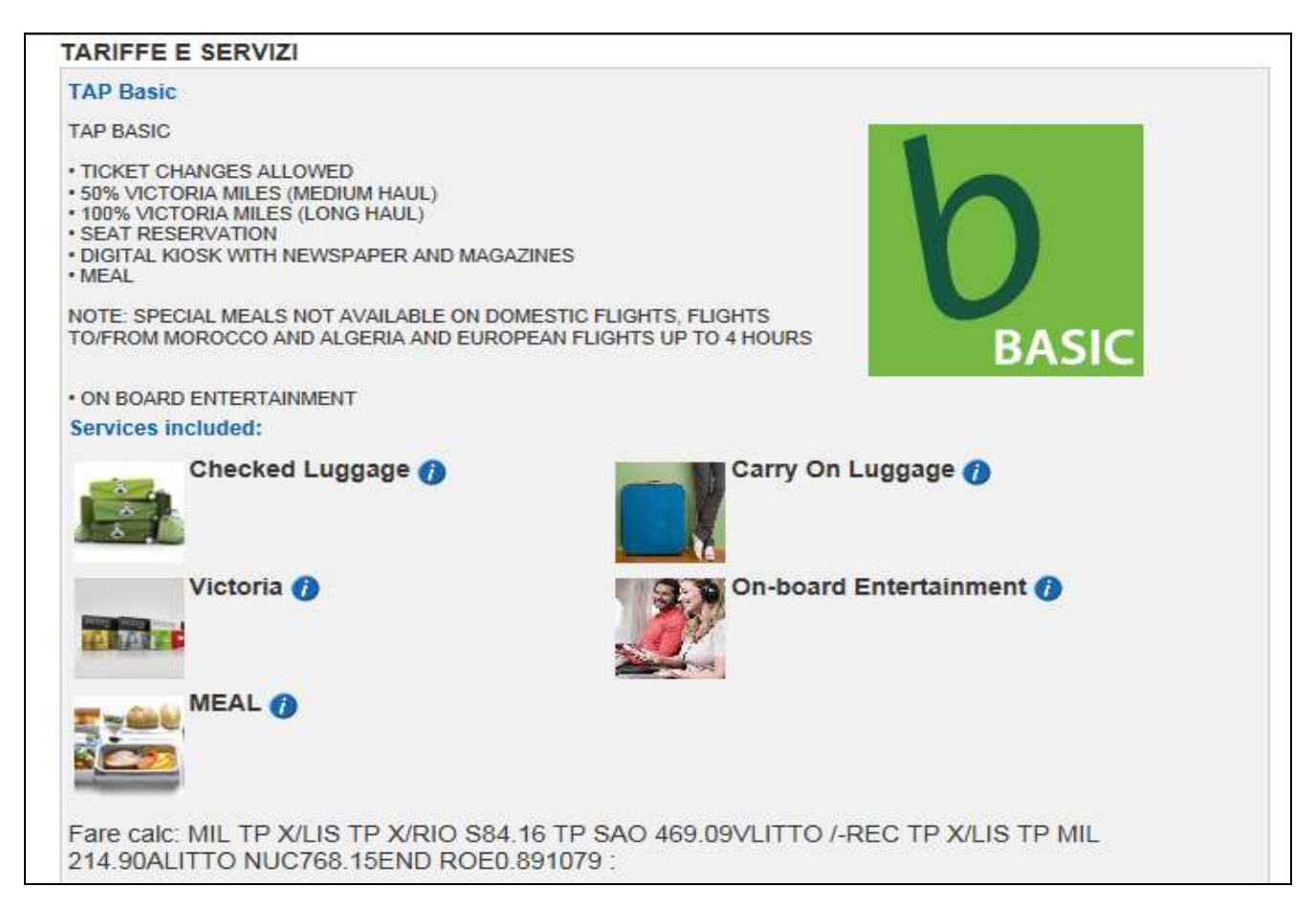

Alcuni vettori, rendono inoltre disponibile la GRIGLIA TARIFFARIA, per una più rapida consultazione. Dove disponibile questa viene sempre esposta.

|                            | TAP Basic | TAP Classic |
|----------------------------|-----------|-------------|
| Carry On Luggage           | <b>O</b>  | <b>O</b>    |
| Checked Luggage            | <b>O</b>  | 0           |
| FAST-TRACK                 |           |             |
| LOUNGE                     |           |             |
| MEAL                       | <b>O</b>  | 0           |
| On-board Entertainment     | <b>O</b>  | 0           |
| PREFERED ZONE              |           |             |
| PRIORITY CHECK IN          |           |             |
| REBOOKING BEFORE DEPARTURE |           |             |
| REFUND BEFORE DEPARTURE    |           |             |
| STANDARD SEAT              |           | 0           |
| Victoria                   | <b>O</b>  | <b>O</b>    |

Le regole tariffarie sono sempre consultabili e disponibili con tasto specifico a fondo pagina.

| Fare calc: MIL TP X/LIS TP X/RIO S84.16 TP SAO 469.09VLITTO /-REC TP X/LIS TP MIL 214.90ALITTO NUC768.15END ROE0.891079 :                                                                                                    |                                                                                                    |  |
|----------------------------------------------------------------------------------------------------|----------------------------------------------------------------------------------------------------|--|
| Fare base:                                                                                                    | 1370,00                                                                                                    |  |
| HB:                                                                                                    | 9,00                                                                                                    |  |
| IT:                                                                                                    | 14,75                                                                                                    |  |
| MJ:                                                                                                    | 1,08                                                                                                    |  |
| VT:                                                                                                    | 2,99                                                                                                    |  |
| PT:                                                                                                    | 11,62                                                                                                    |  |
| YP:                                                                                                    | 24,57                                                                                                    |  |
| BR:                                                                                                    | 37,74                                                                                                    |  |
| YQ:                                                                                                    | 350,00                                                                                                    |  |
| Total:                                                                                                    | 2273,50                                                                                                    |  |
|                                                                                                    |                                                                                                    |  |
| REGOLE TARIFFARIE                                                                                                    |                                                                                                    |  |
| BAGGAGE ALLOWANCE (TP MIL-SAO): 1stChecked EUR0.00 UPTO70LB/32KG AND<br>UPTO62LI/158LCM. 2ndChecked EUR0.00 UPTO70LB/32KG AND UPTO62LI/158LCM.<br>BAGGAGE ALLOWANCE (TP REC-MIL): 1stChecked EUR0.00 UPTO70LB/32KG AND<br>UPTO62LI/158LCM. 2ndChecked EUR0.00 UPTO70LB/32KG AND UPTO62LI/158LCM.<br>CHANGE PENALTY: EUR140.00<br>TOUR CODE: IT6TP2BULK<br>LAST DATE TO PURCHASE TICKET: 13JAN17<br>TICKETING AGENCY U33<br>DEFAULT PLATING CARRIER TP<br>E-TKT REQUIRED<br>TICKETING FEES MAY APPLY<br><b>0. APPLICATION</b><br>APPLICATION AND OTHER CONDITIONS<br>RULE - 286/F002<br>UNLESS OTHERWISE SPECIFIED | O. APPLICATION     3. SEASONS     4. FLT APPS     5. ADV RES/TKTG     6. MIN STAY     7. MAX STAY     8. STOPOVERS     9. TRANSFERS     10. COMBINATIONS     15. SALES RESTR     16. PENALTIES     18. TKT ENDORSE     19. CHILDREN     20. TOUR COND |  |

#### 7- INTERROGA PNR ONLINE

Se si conosce il codice PNR è inoltre possibile riprenderlo direttamente, accedendo al Tab "INTERROGA PNR ON LINE" e inserendo il codice di riferimento nel campo apposito.

|                                                 | Agenzia: I VIAGGI DELLA LUNA<br>Ulente: uvetnetwork\icatera Logout |
|-------------------------------------------------|--------------------------------------------------------------------|
| AE Status: Ø                                    | 🖂 + 🏊 TRASPORTI 🛛 🚔 TRENI 🛛 🚺                                      |
| RICERCA SOLUZIONI   TIMETABLE VOLI   ELENCO PNR | INTERROGA PNR ON-LINE   GESTIONE CODE                              |
| PNR: 5FB6L2                                     | alileo Cerca                                                       |
|                                                 |                                                                    |
|                                                 |                                                                    |

Entrambe le modalità rimandano alla schermata seguente, riepilogativa di tutta la prenotazione (nomi passeggeri, voli, quotazione, ecc.)

Da questa pagina e **ESCLUSIVAMENTE** se trattasi di PNR su voli di **LINEA** è possibile effettuare molteplici attività.

|                                |                           |                 | Agenzia: I VIAG<br>Utente: uvetne | GI DELLA LUNA<br>twork\icatera |                  |                         | Logout |
|--------------------------------|---------------------------|-----------------|-----------------------------------|--------------------------------|------------------|-------------------------|--------|
| AE Status                      | e 🥝                       |                 |                                   |                                | TRASPORTI        | 🛋 TRENI                 |        |
| RICERCA SOLUZIONI              | TIMETABLE VOLI            | ELENCO PNR      | INTERROGA                         | PNR ON-LINE                    | GESTIONE C       | ODE                     |        |
| Cerca biglietto emes           | si dal 29/11/2016 a 2     | 29/11/2016 op   | oure con PNR:                     |                                | CERCA            |                         |        |
| filtra biglietti intestati a   |                           | ed emessi da    |                                   | con stato Sel                  | eziona uno o più | ù stati 🔝               |        |
| Ricerca per carta di c         | redito (solo Low cost). N | umero di carta: |                                   |                                | CERCA            |                         |        |
| INVIA ITINERARIO<br>CAMBIA FOP | MODIFICA VOLI             |                 | AGGIUNGI S<br>VOID TICKE          | SR<br>TS                       | AGG              | IUNGLOSI<br>LAZIONE PNR |        |
| FORMAZIONI GENERALI            |                           |                 |                                   |                                |                  |                         |        |
| Codice PNR: 5FB6L2             |                           |                 |                                   |                                |                  |                         |        |
| endor Locator: OKOLYZ          |                           |                 |                                   |                                |                  |                         |        |
| PCC: U33                       |                           |                 |                                   |                                |                  |                         |        |
| Provider Code: 1G              |                           |                 |                                   |                                |                  |                         |        |
|                                |                           |                 |                                   |                                |                  |                         |        |

| TIPO                                                        | NOME                                                                              | COGNOME                                     | E-MAIL           |                  | TELEFONO                                                                                                    |                                                                                  | DATA DI NAS                | CITA          | POSTI                     | VIP                |
|-------------------------------------------------------------|-----------------------------------------------------------------------------------|---------------------------------------------|------------------|------------------|----------------------------------------------------------------------------------------------------|----------------------------------------------------------------------------------|----------------------------|---------------|---------------------------|--------------------|
| ADT                                                         | ILARIA                                                                            | CATERA                                      |                  | ilaria<br>ilaria | 02818381<br>.catera//uvetnetwork.it<br>catera@uvetnetwork.it                                                                 |                                                                                  |                            |               |                           |                    |
| Tessere:                                                    |                                                                                   |                                             |                  | SSR:             |                                                                                                    |                                                                                  |                            |               |                           |                    |
| ADT                                                         | SARA                                                                              | BELLITTO                                    |                  |                  |                                                                                                    |                                                                                  |                            |               |                           |                    |
| Tessere:                                                    |                                                                                   | 1BELLITTO/S<br>1BELLITTO/S                  | ARA HK<br>ARA HK |                  |                                                                                                    |                                                                                  |                            |               |                           |                    |
| DETTAGLI                                                    | VOLI                                                                              |                                             |                  |                  |                                                                                                    |                                                                                  |                            |               |                           |                    |
| Last Ticketi                                                | ng Date: 15/12/20                                                                 | 16 23.59                                    |                  |                  |                                                                                                    |                                                                                  | Tariffa: 8 EUR             | R+ (Tax) 82,6 | 9 EUR = 90                | ),69 EUR           |
| CARRIER                                                     | CARRIER NUMERO VOLO CLASSE PARTE                                                  |                                             |                  |                  | DATA PARTENZA ARRI                                                                                                    |                                                                                  |                            | DATA A        | RRIVO                     | STATO              |
| ALITALIA                                                    | AZ2009                                                                            | O (Economy)                                 | LIN - Mila       | no Linate (IT)   | 13/01/2017 06:30                                                                                                    | FCO - F                                                                          | Roma Fiumicino (IT)        | 13/01/201     | 7 07:40                   | НК                 |
| ALITALIA                                                    | AZ2010                                                                            | O (Economy)                                 | FCO - Rom        | a Fiumicino (IT) | 14/02/2017 07:00                                                                                                    | LIN -                                                                            | Milano Linate (IT)         | 14/02/201     | 7 08:10                   | НК                 |
| Regole tar<br>OOWLGN3<br>OOWLGN3<br>Fare Cons<br>MIL AZ ROM | iffarie:<br>LIN FCO 0 Bag P(<br>FCO LIN 0 Bag P(<br>truction:<br>M 4.0000WLGN3 A; | CC: U33<br>CC: U33<br>Z MIL 4.0000WLGN3 EUF | 18.00END         |                  | Tasse:<br>EX Sicurezza bagaglio<br>HB Tassa Municipale<br>IT Italy<br>MJ Altra tassa/Supplem<br>VT Vettore<br>FN FN<br>YR YR | 2,15 EU<br>19 EUF<br>33,11 E<br>19 EUF<br>2,28 EU<br>5,9 EU<br>6,25 EU<br>14 EUF | JR<br>EUR<br>JR<br>R<br>JR |               |                           |                    |
| Passegger<br>ILARIA CAT<br>Biglietto:                       | i:<br>ERA ; SARA BELLI                                                            | тто                                         |                  |                  |                                                                                                    |                                                                                  |                            |               |                           |                    |
|                                                             |                                                                                   |                                             |                  |                  |                                                                                                    |                                                                                  | 9                          | 0,69 EUR X 2  | 2 Pax = 181<br>E PNR: 181 | ,38 EUR<br>.38 EUR |
| FORMA DI                                                    | PAGAMENTO                                                                         |                                             |                  |                  |                                                                                                    |                                                                                  |                            |               |                           |                    |
| NU                                                          | MERO CARTA                                                                        |                                             | SCADEN74         | A CARTA (ES. 201 | 2-05)                                                                                                    |                                                                                  | TIPO CARTA (ES. A          | X)            | TIF                       | 0                  |
| *                                                           | *******************8954                                                           |                                             |                  | 2017-05          | ,                                                                                                    |                                                                                  | DC                         |               | Cre                       | edit               |
| OSI                                                         |                                                                                   |                                             |                  |                  |                                                                                                    |                                                                                  |                            |               |                           |                    |
|                                                             |                                                                                   |                                             |                  |                  |                                                                                                    |                                                                                  |                            |               |                           |                    |

| ACCOUNTING REMARK                                        |
|----------------------------------------------------------|
| FT 2ICATERA                                              |
| FT 601245                                                |
| FT OPICATERA                                             |
| FT TPO                                                   |
| AC 01234                                                 |
| GENERAL REMARK                                           |
| HOST EMAIL SENT                                          |
| AZ ADTK1GTOAZ BY 29NOV 1429 ROM OR AZ FLTS WILL BE CNLD  |
| HISTORY                                                  |
| VIEW HISTORY                                             |
| © TNS - ICT TRAVEL SOLUTIONS. TUTTI I DIRITTI RISERVATI. |

#### 7.1 INVIA ITINERARIO

Consente di rinviare l'itinerario ad un nuovo indirizzo email.

## 7.2 MODIFICA VOLI

Consente di modificare l'itinerario prenotato La visualizzazione propone a carrello i voli precedentemente prenotati

| ALZER AE Status: (         | Agenzia<br>Utente:                              | a: I VIAGGI DELLA LUNA<br>uvetnetwork\icatera | Logout                                                                                                    |
|----------------------------|-------------------------------------------------|-----------------------------------------------|----------------------------------------------------------------------------------------------------|
| RICERCA SOLUZIONI          | TIMETABLE VOLI   ELENCO PNR   INTE              | ERROGA PNR ON-LINE                            | GESTIONE CODE                                                                                                    |
| Partenza da:               | Arrivo a:                                       | #                                             |                                                                                                    |
| Data partenza: 29/11/2016  | oli diretti Includi compagnia (sigla es. AZ,AF) | Consenti s                                    | scalo a:                                                                                                    |
| 🗹 Galileo 🗌 Galileo (T.O.) | 1                                               | limetable Tariffe                             | Disponibilità                                                                                                    |
|                            |                                                 | AZ2009 LIN<br>AZ2010 FC                       | ITINERARIO         PNR: 5FB6L2         0 06.30 13Jan > FCO 07.40 0 %         0 07.00 14Feb > LIN 08.10 0 %         QUOTA ITINERARIO         CARRELLO |

Per modificare i voli è necessario eseguire una nuova ricerca, in questa pagina viene utilizzata quella per disponibilità, precedentemente spiegata al paragrafo 9)

Una volta aggiunto a carrello il nuovo/i volo/i sarà necessario rieseguire la quotazione per aggiornare la prenotazione.

Esistono 2 opzioni di quotazione:

## 7.3 QUOTAZIONE SEGMENTI AGGIUNTIVI

Quota esclusivamente i nuovi segmenti, mantenendo i precedenti invariati.

| LE                     | R                            |                    |                                  |                                 | A          | genzia: I VIA<br>Itente: uvet | GGI DEI | LLA LUNA<br>,icatera                              |                                          | Lo   |
|------------------------|------------------------------|--------------------|----------------------------------|---------------------------------|------------|-------------------------------|---------|---------------------------------------------------|------------------------------------------|------|
| -                      |                              | AE Status: (       | 2                                |                                 | 112        |                               |         | 🛫 + 🏊 TRASPOR                                     | TT 🏔 TRENI                               |      |
|                        | RICERCA SOL                  | UZIONI             | TIMETABLE VOLI                   | ELENCO                          | PNR        | INTERROG                      | A PNR C | N-LINE   GESTIO                                   | NE CODE                                  |      |
| Pa                     | irtenza da: FCO -            | Roma Fiumicin      | o (IT) A                         | rrivo a: LIN -                  | Milano Lin | ate (IT)                      |         | ¥.                                                |                                          |      |
| Di                     | ata partenza: 10/0           | 2/2017 🗹 V         | oli diretti includi d            | compagnia (s                    | igla es. A | Z,AF): AZ                     |         | Consenti scalo a:                                 |                                          |      |
| Galile                 | Galileo 🗆 Galileo (T.O.)     |                    |                                  |                                 | Į          | Timetable                     |         | Tariffe Disponibilità                             |                                          | ij., |
| )ettagli s             | oluzione                     |                    |                                  |                                 |            |                               | +       | ITIN                                              | ERARIO                                   |      |
| CO - Rom<br>0/02 14:00 | a Fiumicino (IT)             | LIN - M<br>10/02 1 | ilano Linate (IT)<br>5:05        | Connx:0 Prezzo: 145,42<br>01:05 |            |                               |         | PNR<br>AZ2009 LIN 06.30 13<br>AZ2010 ECO 07 00 14 | 5FB6L2<br>Jan > FCO 07.40                | 0 1  |
| VOLO                   | PARTEN                       | IZA                | ARRIVO                           |                                 | DURATA     | CLASSE                        |         | AZ2068 FCO 14.00 10                               | Feb > LIN 15.05                          | ×    |
| AZ 2068                | FCO - Roma<br>Fiumicino (IT) | 10/02 14:00        | LIN - Milano Linate<br>(IT)(T.1) | 10/02 15:05                     | 01:05      | X<br>(Economy)                | Bi B    | QUOTA                                             | ITINERARIO                               | 1    |
| Class avail            | J7 C7 E7 D6 I5 Y7            | B7 M7 H7 K7 V      | 7 T7 N7 S7 Q7 X7 R7 E            | quipment: E75                   |            |                               |         |                                                   |                                          |      |
| Account co             | de:                          |                    |                                  |                                 |            |                               |         | QUOTA SEG                                         | MENTLAGGIUNTI                            |      |
|                        |                              | 57                 | Onsigni Tariffa subl             | blicho o privat                 |            |                               |         | 1000                                              | 12.11.11.12.12.12.12.12.12.12.12.12.12.1 |      |

## 7.4 QUOTA ITINERARIO

Quota tutti i segmenti visibili a carrello in un'unica quotazione.

| L/E                                                                            |                                                                              |                                                                             |                                                             |                                                 | i                           | Honto: uvet             | network | icatera                                                    |                                                              |                                   | Logo |
|--------------------------------------------------------------------------------|------------------------------------------------------------------------------|-----------------------------------------------------------------------------|-------------------------------------------------------------|-------------------------------------------------|-----------------------------|-------------------------|---------|------------------------------------------------------------|--------------------------------------------------------------|-----------------------------------|------|
| -                                                                              |                                                                              | AE Status: 🕑                                                                |                                                             |                                                 |                             |                         |         | 🛫 + 🏊 TRASF                                                | PORTI                                                        | TRENI                             |      |
|                                                                                | RICERCA SOL                                                                  | UZIONI   TI                                                                 | METABLE VOLI                                                | ELENCO                                          | PNR                         | INTERROG                | A PNR C | DN-LINE   GES                                              | TIONE CODE                                                   |                                   |      |
| P                                                                              | artenza da: FCO - F                                                          | Roma Flumicino                                                              | (IT) A                                                      | mivo a: LIN -                                   | Milano Lin                  | ate (IT)                |         | #                                                          |                                                              |                                   |      |
| D                                                                              | ata partenza: 10/02                                                          | /2017 🗹 Vo                                                                  | i diretti Includi                                           | compagnia (s                                    | igla es. Al                 | Z,AF): AZ               |         | Consenti scalo a                                           | 1                                                            |                                   |      |
| 🗹 Galil                                                                        | eo 🗌 Galileo (T.O                                                            | .)                                                                          |                                                             |                                                 | 1                           | Timetable               |         | Tariffe                                                    | Disponil                                                     | oilità                            |      |
| IN - Milar<br>13/01 05:3<br>FCO - Ron<br>10/02 14:0<br>FCO - Ron<br>14/02 06:0 | o Linate (IT)<br>na Fiumicino (IT)<br>na Fiumicino (IT)<br>na Fiumicino (IT) | FCO - Ro<br>13/01 D6:<br>LIN - Mile<br>10/02 15:<br>LIN - Mile<br>14/02 07: | ma Fiumicino (IT)<br>40<br>05<br>05<br>10 Linate (IT)<br>10 | Conn<br>00:00<br>Conn<br>01:05<br>Conn<br>00:00 | x:0<br>)<br>x:0<br>5<br>x:0 | Prezzo: <mark>20</mark> | 20,80   | P<br>AZ2009 LIN 05.3<br>AZ2010 FCO 07.0<br>AZ2068 FCO 14.0 | NR: 5FB6L2<br>0 13Jan > FC<br>0 14Feb > LIN<br>0 10Feb > LIN | O 07.40 C<br>I 08.10 C<br>I 15.05 | XXX  |
| VOLO                                                                           | PARTEN                                                                       | ZA                                                                          | ARRIVO                                                      | 2                                               | DURATA                      | CLASSE                  |         | QUOTA                                                      | SEGMENTI AGGI                                                | INTI                              |      |
| AZ 2009                                                                        | (IT)                                                                         | 13/01 05:30                                                                 | Fiumicino (IT)                                              | 13/01 06:40                                     | 00:00                       | (Economy)               | -       |                                                            | State and the state of the                                   |                                   | _    |

eventuali segmenti doppi e non più necessari devono essere rimossi dal carrello prima di eseguire la quotazione

|                           |                                                                                      |                    |                                                                  |                                    |           | Agenzia: I VIAGGI DELLA LUNA<br>Utente: uvetnetwork\icatera |         |                                                                  |                           |                  |
|---------------------------|--------------------------------------------------------------------------------------|--------------------|------------------------------------------------------------------|------------------------------------|-----------|-------------------------------------------------------------|---------|------------------------------------------------------------------|---------------------------|------------------|
|                           |                                                                                      | AE Status:         | 2                                                                |                                    |           |                                                             |         | 🛫 + 🙇 TRASPOR                                                    | TI 🏯 TRENI                |                  |
|                           | RICERCA SOLI                                                                         | JZIONI             | TIMETABLE VOLI                                                   | ELENCO                             | PNR       | INTERROGA                                                   | A PNR ( | ON-LINE   GESTIO                                                 | NE CODE                   |                  |
| P                         | Partenza da: FCO - Roma Fiumicino (IT) Arrivo a: LIN - Milano Linate (IT)            |                    |                                                                  |                                    |           |                                                             |         | #                                                                |                           |                  |
| C                         | Data partenza: 10/02/2017 🗹 Voli diretti Includi compagnia (sigla es. AZ,AF): AZ     |                    |                                                                  |                                    |           |                                                             |         | Consenti scalo a:                                                |                           |                  |
| 🖌 Gali                    | ☑ Galileo □ Galileo (T.O.)                                                           |                    |                                                                  |                                    |           | Timetable Tariffe                                           |         |                                                                  | Disponibilità             |                  |
| Dettagli                  | soluzione                                                                            |                    |                                                                  |                                    |           |                                                             | +       | ITINE                                                            | ERARIO                    |                  |
| LIN - Milaı<br>13/01 05:3 | no Linate (IT)<br>0                                                                  | FCO - F<br>13/01 0 | Roma Fiumicino (IT)         Connx:0           6:40         00:00 |                                    | ix:0<br>) | Prezzo: 229,38                                              |         | PNR:<br>AZ2009 LIN 06.30 13                                      | 5FB6L2<br>Jan > FCO 07.40 | 0 🕱              |
| FCO - Ror<br>10/02 14:0   | FCO - Roma Fiumicino (IT)         LIN - Mila           10/02 14:00         10/02 15: |                    | ilano Linate (IT)<br>5:05                                        | no Linate (IT) Connx:0<br>05 01:05 |           |                                                             |         | AZ2068 FCO 14.00 10<br>Segments to delete:<br>AZ2010 FCO 07.00 1 | IFeb > LIN 15.05          | <b>X</b><br>10 O |
| VOLO                      | VOLO PARTENZA                                                                        |                    | ARRIVO                                                           |                                    | DURATA    | CLASSE                                                      |         |                                                                  |                           |                  |
| AZ 2009                   | LIN - Milano Linate<br>(IT)                                                          | 13/01 05:30        | FCO - Roma<br>Fiumicino (IT)                                     | 13/01 06:40                        | 00:00     | O<br>(Economy)                                              | Ħ       | ATOUD                                                            | ITINERARIO                |                  |
| Class ava                 | il.:                                                                                 |                    |                                                                  |                                    |           |                                                             |         | CAR                                                              | RELLO                     |                  |
| A7 2068                   | FCO - Roma                                                                           | 10/02 14:00        | LIN - Milano Linate                                              | 10/02 15:05                        | 01:05     | X                                                           | ===     |                                                                  |                           |                  |

In questa area la quotazione è sempre best buy e verrà selezionata l'opzione più economica tra pubbliche e private disponibili.

| Class avail.:J7 C7 E7 D6 I5 Y7 B7 M7 H7<br>Account code:      | K7 V7 T7 N7 S7 Q7 X7 R7 Equipment: E75                                 |         |                            |
|---------------------------------------------------------------|------------------------------------------------------------------------|---------|----------------------------|
| Classe: by booking class ✓<br>✓ Solo tariffe con account code | Opzioni: Tariffe pubbliche e private  V Sorgente: Tariffe ordinarie  V | Riquota | Nessuna soluzione inserita |
|                                                               |                                                                        |         |                            |
| Fare calc: MIL AZ ROM 4.0000WLGM                              | N3 AZ MIL 25.00XOWLGN3 EUR29.00END :                                   |         |                            |
| Fare base:                                                    |                                                                        | 58,00   |                            |
| EX:                                                           |                                                                        | 2,15    |                            |
| HB:                                                           |                                                                        | 19,00   |                            |
| IT:                                                           |                                                                        | 33,11   |                            |
| MJ:                                                           |                                                                        | 2,28    |                            |
| VT:                                                           |                                                                        | 5,90    |                            |
| FN:                                                           |                                                                        | 6,25    |                            |
| YR:                                                           |                                                                        | 17,00   |                            |
| Total:                                                        |                                                                        | 229,38  |                            |
| REGOLE TARIFFARIE                                             |                                                                        |         |                            |
|                                                               | APPLICA MODIFICA AL PNR                                                |         |                            |
|                                                               |                                                                        |         |                            |
|                                                               |                                                                        |         |                            |

Per completare la modifica, cliccare sul tasto "APPLICA MODIFICA AL PNR" a fondo pagina

| Fare calc: MIL AZ ROM 4.0000WLG | GN3 Messaggio dalla pagina Web                                         |
|---------------------------------|------------------------------------------------------------------------|
| Fare base:                      |                                                                        |
| EX:                             | 🔒 La modifica si è conclusa. Effettuare nuovamente l'interrogazione de |
| HB:                             | pnr per verificare.                                                    |
| IT:                             |                                                                        |
| MJ:                             | ОК                                                                     |
| VT:                             |                                                                        |
| N:                              | 6,25                                                                   |
| rr:                             | 17,00                                                                  |
| Fotal:                          | 229,38                                                                 |
|                                 | [FN]                                                                   |
| EGOLE IARIFFARIE                |                                                                        |
|                                 | APPLICA MODIFICA AL PNR                                                |
|                                 |                                                                        |
|                                 |                                                                        |
|                                 |                                                                        |

#### 7.5 AGGIUNGI SSR

Il sistema propone una finestra di dialogo dove selezionare il tipo di SSR da aggiungere e il testo libero correlato e richiesto oblatoriamente dal vettore.

In caso di più passeggeri verrà anche richiesto di selezionare il passeggero a cui legare l'SSR

|                          | Apprisant SCD                        | RASPORTI     | TRENI      |     |
|--------------------------|--------------------------------------|--------------|------------|-----|
| RICERCA SOLU             | ABRUTET 27                           | SESTIONE C   | ODE        |     |
| CONTRACTOR OF CONTRACTOR | PASSEGGERI                           | 11111        | 1111       | 111 |
|                          | CATERA ILARIA     BELLITTO SARA      | 1141         |            |     |
|                          |                                      | 99999        |            |     |
| INVIATIINERARIO          | SEGMENTI                             | AGGI         | UNGLOSI    |     |
| CAMBUA LOP               | AZ 2009 O 13JAN LINECO HX2 0630 0740 | CANCELL      | AZIONE PND | -   |
| CAMERATOR                |                                      | A STATISTICS |            | -   |
| INFORMAZIONI GENERALI    | SSR Text                             | (1/1)        |            |     |
| Codice PNR: 5FB6L2       |                                      | 1111         |            |     |
| PCC: U33                 | SSR                                  | (111)        |            |     |
| Provider Code 1G         | ~                                    | 99999        |            |     |
| DATI VIAGGIATORI         |                                      | 0.00         |            |     |
| TIPO NOME C              |                                      | NASCITA      | POSTI      | VIP |
| ADT ILARIA               |                                      | 6010         |            |     |
|                          |                                      | 1111         |            |     |
| Tessara:                 |                                      | 68181        |            |     |
| ADT SARA                 | Salva Chiudi                         | 11/1         |            |     |
| Tessere:                 |                                      | 1            |            |     |

#### 7.6 AGGIUNGI OSI

Il sistema propone una finestra di dialogo dove inserire il codice biletterale del vettore al quale si desidera inviare l'informazione e il campo testo libero per la comunicazione.

In caso di più vettori all'interno del PNR inserendo il codice YY, l'OSI viene inviata indistintamente a tutti i vettori presenti.

|                                                  |                                            | OLUZIONI   TIMETA |             |                                                 | INTERROG                          | A PNR ON-L |        |       | DDE        |     |
|--------------------------------------------------|--------------------------------------------|-------------------|-------------|-------------------------------------------------|-----------------------------------|------------|--------|-------|------------|-----|
|                                                  |                                            |                   | PNR: 5FB6L2 | • Galil                                         | eo Cerca                          |            |        |       |            |     |
|                                                  |                                            |                   |             |                                                 |                                   |            |        |       |            |     |
| INV                                              | /IA ITINERARIO                             | Aggiungi OSI      |             |                                                 | ACCIUNCI                          | <u>CCD</u> |        | ×     | JNGI OSI   |     |
|                                                  | CAMBIA FOP                                 | Carrier Code:     |             |                                                 |                                   |            |        | ICELL | AZIONE PNR |     |
| Codice PNF<br>Vendor Loca<br>PCC:<br>Provider Co | R: 5FB6L2<br>ator: OKOLY2<br>U33<br>de: 1G | OSI Text:         |             |                                                 |                                   |            |        | 0     |            |     |
| DATI VIAGO                                       | GIATORI                                    |                   |             |                                                 |                                   | Salva      | Chiudi |       |            |     |
| TIPO                                             | NOME                                       |                   |             |                                                 |                                   |            |        | 1.    | POSTI      | VIP |
| ADT                                              | ILARIA                                     | CATERA            | i           | 0281838<br>laria.catera//uve<br>aria.catera@uve | 31<br>tnetwork.it<br>etnetwork.it |            |        |       |            |     |
| Tessere:                                         |                                            |                   | SSR:        |                                                 |                                   |            |        |       |            |     |
| ADT                                              | SADA                                       | PELLITTO          |             |                                                 |                                   |            |        |       |            | 8// |

## 7.7 CAMBIA FOP

Solo in caso di PNR con voli di linea e con biglietti NON ancora emessi, è possibile modificare la forma di pagamento, sostituendo la carta di credito agenziale, inserita di default, con un'altra.

Il sistema richiede codice della nuova carta, numero completo e scadenza. Il tasto "SALVA" completa l'operazione.

|                          | RICERCA SOL               | UZIONI   TIMETAE                               |                                          | OPNR   INTE        | RROGA PN      | IR ON-LINE | GESTIONE C | ODE        |     |
|--------------------------|---------------------------|------------------------------------------------|------------------------------------------|--------------------|---------------|------------|------------|------------|-----|
|                          |                           | F                                              | PNR: 5FB6L2                              | • Galileo          | Cerca         |            |            |            |     |
|                          |                           |                                                |                                          |                    |               |            |            |            |     |
| IN                       | VIA ITINERARIO            | Cambia FOP                                     |                                          |                    |               |            | AGGI       | UNGI OSI   |     |
| INFORMAZ                 | CAMBIA FOP                | ○ Contanti<br>○ Carta di cre<br>ⓒ Carta di cre | dito dell'agenzia<br>dito del passeggero |                    |               |            | CANCELI    | AZIONE PNR |     |
| Codice PNF<br>Vendor Loc | R: 5FB6L2<br>ator: OKOLYZ | Numero carta:                                  |                                          | Tipo carta         | (es. AX):     |            |            |            |     |
| PCC:<br>Provider Co      | U33<br>ode: 1G            | Scadenza carta                                 | a (es. 2012-05):                         |                    |               |            |            |            |     |
|                          | GIATORI                   | 2                                              |                                          |                    |               |            |            |            |     |
| TIPO                     | NOME                      | С                                              |                                          |                    | Salva         | Chiudi     | NASCITA    | POSTI      | VIP |
| ADT                      | ILARIA                    |                                                | ilaria.c                                 | catera@uvetnetwor  | rk.it         |            | 1.         |            |     |
| Tessere:                 |                           |                                                | SSR:                                     |                    |               |            |            |            |     |
| ADT                      | SARA                      | BELLITTO                                       |                                          |                    |               |            |            |            |     |
| Tessere:                 |                           |                                                | SSR:<br>DOCS AZ ////0000                 | 000/F//BELLITTO/SA | RA -1BELLITTO | )/SARA HK  |            |            |     |

## 7.7 STAMPA TICKET

In caso di PNR non emessi in fase di prenotazione è possibile procedere secondariamente.

Il sistema richiede riconferma, cliccando sul tasto OK i biglietti vengono emessi.

Attenzione: le quotazioni hanno validità solo nella giornata di creazione, pertanto se non emessi in giornata e se il PNR non è stato cancellato per scadenza del time limit, per procedere con l'emissione dei ticket, sarà necessario prima riquotare l'itinerario.

| 1                                               |                                              | AE Status: 📀   |                  |                                        |                         |             | TRASPORTI   | 🛋 TRENI     |      |
|-------------------------------------------------|----------------------------------------------|----------------|------------------|----------------------------------------|-------------------------|-------------|-------------|-------------|------|
|                                                 | RICERCA S                                    | OLUZIONI   TIN | IETABLE VOLI     | ELENCO PNR                             | INTERROGA P             | NR ON-LINE  | GESTIONE    | CODE        |      |
|                                                 |                                              |                | PNR: 5FB6L2      | <ul> <li>Galile</li> </ul>             | o Cerca                 |             |             |             |      |
| IN                                              |                                              |                | MODIFICA VOLI    |                                        | AGGIUNGI SS             | R           | AGG         | IUNGLOSI    |      |
| l.                                              | Cambia Fop                                   |                | STAMPA BIGLIETTI |                                        | VOID TICKET             | 5           | CANCEL      | LAZIONE PNR |      |
| INFORMAZ                                        | ONI GENERAL                                  | -1             | <b>G</b>         |                                        |                         | X           | D           |             |      |
| Codice PNF<br>Vendor Loc<br>PCC:<br>Provider Co | tor: 5FB6L2<br>ator: OKOLYZ<br>U33<br>de: 1G |                | Confer           | agina Web<br>mi la richiesta di emissi | oni biglietti per il pn | r corrente? |             |             |      |
| DATI VIAGO                                      | NOME                                         | COGNOME        |                  |                                        | ОК                      | Annulla     | NI NA SCITA | DOCT        | VID  |
| ADT                                             | ILARIA                                       | CATERA         |                  | 0281838<br>Ilaria catera//uvetr        | network it              |             | JINASCITA   | POSIT       | Ally |

Una volta processata l'emissione, una finestra di dialogo ripropone le informazioni legate ai biglietti e gli stessi vengono inviati via mail automaticamente.

| INV                       | TIA ITINERARIO<br>CAMBIA FOP |      | MODIFICA VOLI AGGIUNGI SSR<br>STAMPA BIGLIETTI VOID TICKETS                                         |     | AGGIU        | NGI OSI<br>AZIONE PNR |     |
|---------------------------|------------------------------|------|----------------------------------------------------------------------------------------------------|-----|--------------|-----------------------|-----|
| INFORMAZ                  | ONI GENERALI                 |      |                                                                                                    |     |              |                       |     |
| Codice PNF<br>Vendor Loca | ator: OKOLYZ                 |      | Esito operazione                                                                                    | ×   |              |                       |     |
| Provider Co               | de: 1G                       |      | Emissione conclusa:                                                                                 | ^   |              |                       |     |
| TIPO                      | NOME                         | COGN | GENERATED TTL FARE EUR 181.38 SUPPORTING DOCUMENTS<br>GENERATED MIR GENERATED - TTL FARE FUR 181 38 | ~   | A DI NASCITA | POSTI                 | VIP |
| ADT                       | ILARIA                       | CATI | Chiudi                                                                                              |     |              |                       |     |
| Tessere:                  |                              |      | 55K:<br>TKIE AT 05500000505000 1 UK                                                                 | 11. |              |                       |     |

| INVIA ITINERARIO                                         |              |      | MODIFICA VOLI AGGIUNGI SSR                               |                        |     | AGGIUNGI OSI  |            |     |  |
|----------------------------------------------------------|--------------|------|----------------------------------------------------------|------------------------|-----|---------------|------------|-----|--|
|                                                          | Cambia Fop   |      | STAMPA BIGLIETTI VOID TICKETS                            |                        |     | CANCELI       | AZIONE PNR |     |  |
| INFORMAZ                                                 | ONI GENERALI |      |                                                          |                        |     |               |            |     |  |
| Codice PNR: 5FB6L2<br>/endor Locator, OKOLYZ<br>PCC: U33 |              |      | Esito operazione                                         |                        | *   | 1111          |            |     |  |
| Provider Co                                              | de: 1G       | 11   | ITINERARY/I<br>OK:Ticket issu                            | NVOICE GENERATED<br>ed | ^   |               |            |     |  |
| TIPO                                                     | NOME         | COGN | Tickets:                                                 |                        | ~   | A DI NA SCITA | POSTI      | VIP |  |
| ADT                                                      | ILARIA       | CAT  |                                                          | Chiudi                 |     | 7777          |            |     |  |
| Tessere:                                                 |              | 110  | 55R:<br>TKNE AZ 0552226835062/<br>TKNE AZ 0552226835062/ | 21 НК<br>22 НК         | 11. |               |            |     |  |

| IN                                              | /IA ITINERARIO                             |      | MODIFICA VOLI                            | AGGIUNGI SSR            |    | AGGI       | JNGI OSI   |     |
|-------------------------------------------------|--------------------------------------------|------|------------------------------------------|-------------------------|----|------------|------------|-----|
|                                                 | CAMBIA FOP                                 |      | STAMPA BIGLIETTI                         | VOID TICKETS            |    | CANCELL    | AZIONE PNR |     |
| INFORMAZ                                        | ONI GENERALI                               |      |                                          |                         |    |            |            |     |
| Codice PNF<br>Vendor Loc<br>PCC:<br>Provider Co | C: 5FB6L2<br>ator: OKOLYZ<br>U33<br>de: 1G |      | Esito operazione                         |                         | ×  |            |            |     |
|                                                 | DATI VIAGGIATORI                           |      | Tickets:                                 |                         |    |            |            |     |
| TIPO                                            | NOME                                       | COGN | 0552226835062 CATE<br>0552226835063 BELL | ERA ILARIA<br>ITTO SARA | ~  | DI NASCITA | POSTI      | VIP |
| ADT                                             | ILARIA                                     | CATI |                                          | Chiud                   | li |            |            |     |
| Tessere:                                        |                                            |      | 55K:<br>TKNE AZ 05522268350620           | С1 НК                   |    |            |            |     |

La prenotazione viene aggiornata

| INFORMAZI                                                                                               | ONI GENERAL                                                                                                    | J                                                                    |                                              |                                                                                       |                                                                                       |                                        |               |         |
|----------------------------------------------------------------------------------------------------|----------------------------------------------------------------------------------------------------|----------------------------------------------------------------------|----------------------------------------------|---------------------------------------------------------------------------------------|---------------------------------------------------------------------------------------|----------------------------------------|---------------|---------|
| Codice PNF<br>Vendor Loc<br>PCC:<br>Provider Co                                                         | e: 5FB6L2<br>ator: OKOLYZ<br>U33<br>de: 1G                                                                                                    |                                                                      |                                              |                                                                                       |                                                                                       |                                        |               |         |
| DATI VIAGO                                                                                              | BIATORI                                                                                                    |                                                                      |                                              |                                                                                       |                                                                                       |                                        |               |         |
| TIPO                                                                                                    | NOME                                                                                                    | COGNOME                                                              | E-MAIL                                       |                                                                                       | TELEFONO                                                                              | DATA DI NASCITA                        | POSTI         | VIP     |
| ADT                                                                                                    | ILARIA                                                                                                    | CATERA                                                               |                                              | ilaria.ca<br>ilaria.ca                                                                | 02818381<br>atera//uvetnetwork.it<br>itera@uvetnetwork.it                             |                                        |               |         |
| Tessere:                                                                                                |                                                                                                    |                                                                      |                                              | SSR:<br>TKNE AZ 05522268<br>TKNE AZ 05522268                                          | 35062С1 НК<br>35062С2 НК                                                              |                                        |               |         |
| ADT                                                                                                    | SARA                                                                                                    | BELLITTO                                                             |                                              | 1                                                                                     |                                                                                       |                                        |               |         |
| Tessere:                                                                                                |                                                                                                    |                                                                      |                                              | 55R:<br>DOCS AZ ///000000<br>DOCS AZ ///000000<br>TKNE AZ 0552266<br>TKNE AZ 05522266 | 00/F//BELLITTO/SARA -1BELLIT<br>10/F//BELLITTO/SARA -1BELLIT<br>1355063C1<br>335063C2 | TTO/SARA HK<br>ITO/SARA HK<br>HK<br>HK |               |         |
| ast Ticketin                                                                                            | g Date: 15/12/20                                                                                                    | 16 23.59                                                             |                                              |                                                                                       |                                                                                       | Tariffa: 8 EUR+ (Tax) 8                | 2,69 EUR = 90 | ,69 EUF |
| GENERAL                                                                                                 | REMARK                                                                                                    |                                                                      |                                              |                                                                                       |                                                                                       |                                        |               |         |
| HOST EMAIL<br>AZ ADTK10<br>HOST EMAIL<br>AZ HX/HXCA<br>AZ HX/HXDE<br>AZ CNLD DL<br>HOST EMAIL<br>TICKET | L SENT<br>TOAZ BY 29NOV<br>L SENT<br>NNCELED DUE T<br>LETE HX SEGS<br>JE TO TIME LIMI<br>L SENT                                                                    | 1429 ROM OR AZ F<br>O SYSTEM OR PAS:<br>FROM PNR TO KEE<br>T EXPIRED | LTS WILL BE (<br>SENGER ACTI<br>P RES IN SYN | ON<br>CH                                                                              |                                                                                       |                                        |               |         |
| ELECTRONI<br>>*TE001;<br>>*TE002;<br>END OF LI                                                          | C TICKET LI<br>NAME<br>CATERA/ILA<br>BELLITTO/S<br>ST                                                                                                    | ST BY *HTE<br>TICKET<br>RIA 0552226<br>ARA 0552226                   | NUMBER<br>835062<br>835063                   | VIEW                                                                                  | TICKET                                                                                |                                        |               |         |
| HISTORY                                                                                                 |                                                                                                    |                                                                      |                                              |                                                                                       |                                                                                       |                                        |               |         |
|                                                                                                    |                                                                                                    |                                                                      |                                              | VIEW                                                                                  | HISTORY                                                                               |                                        |               |         |
| ** ONLY A<br>** ORIGIN<br>RCVD-IVAN<br>CRDT- ROM<br>** HISTOF<br>XNF H* EM                              | <ul> <li>HIST</li> <li>CTIVE PRODU</li> <li>IAL CREATOR</li> <li>INOTARISTEFA</li> <li>AG</li> <li>INOTARISTEFA</li> <li>IAL 24/ALL*L</li> <li>COUNTETE</li> </ul> | ORY<br>CTS EXIST **<br>NO/ U33GWS<br>WS 1129<br>ANG-EN-GB WS         | 2/29NOV<br>29NOV 1343                        | 5FB6L2 ***                                                                            | **                                                                                    |                                        |               |         |
| RCVD-R.P/                                                                                               | C. V W LECK F                                                                                                    |                                                                      |                                              |                                                                                       |                                                                                       |                                        |               |         |

## **7.9 VOID TICKETS**

Solo nel giorno di emissione dei biglietti è possibile per molti vettori annullare gli stessi.

Una finestra di dialogo richiederà conferma, cliccnado su OK, il processo viene completato.

Attenzione alcuni vettori (es. Blu panorama, Aegean), non consentono il VOID e in caso di procedimento da GDS inviano ADM. L'informazione è consultabile nelle regole tariffarie.

|                                              |                            | Agenzia: I VIAGGI DEL<br>Ulente: uvetnetwork\ | LA LUNA<br>jcatera | Logout     |
|----------------------------------------------|----------------------------|-----------------------------------------------|--------------------|------------|
| AE Status:                                   | Ø.                         |                                               | 🛫 + 🚉 TRASPORTI    | 🏝 TRENI !  |
| RICERCA SOLUZIONI                            | TIMETABLE VOLI   ELENCO F  | NR   INTERROGA PNR C                          | N-LINE   GESTIONE  | ODE        |
|                                              | PNR: 5FB6L2                | Galileo     Cerca                             |                    |            |
|                                              | Messaggio dalla pagina Web |                                               | ×=                 |            |
| INVIA ITINERARIO                             |                            |                                               | AGG                | IUNGI OSI  |
| CAMBIA FOP                                   | Convermi la richiesta di V | ola per i tickets presenti nei Prive:         | CANCEL             | AZIONE PNR |
| INFORMAZIONI GENERALI                        |                            | OK Annulla                                    |                    |            |
| Codice PNR: 5FB6L2<br>Vendor Locator: OKOLYZ | L                          |                                               |                    |            |

Una volta processati i VOID, il sistema aggiorna la visualizzazione della prenotazione

|                                                                                                    |                              | Agenzia: I VIAGGI DE<br>Utente: uvetnetwork | ELLA LUNA<br>Kycatera | Logout      |
|----------------------------------------------------------------------------------------------------|------------------------------|---------------------------------------------|-----------------------|-------------|
| AES                                                                                                    | tatus: 🔘                     |                                             |                       |             |
| RICERCA SOLUZIONI   TIMETABLE VOLI   ELENCO PNR   INTERROGA PNR ON-LINE   GESTIONE CODE PNR: 5FB6L2  Galileo Cerca Esito operazione  X |                              |                                             |                       |             |
|                                                                                                    | PNR. 5FB6L2                  | Galileo Cerca                               |                       |             |
|                                                                                                    | Esito operazion <del>e</del> |                                             | *                     |             |
| INVIA ITINERARIO                                                                                                    | 05522268                     | 35062 - Success<br>35063 - Success          | AGO                   | SIUNGI OSI  |
| CAMBIA FOP                                                                                                    |                              |                                             | CANCEL                | LAZIONE PNR |
| INFORMAZIONI GENERALI                                                                                                    |                              |                                             |                       |             |
| Codice PNR: 5FB6L2<br>Vendor Locator: OKOLYZ                                                                                           |                              | Ch                                          | iudi //               |             |
| PCC: U33<br>Provider Code: 1G                                                                                                    |                              |                                             |                       | 111111      |

| Passeggeri:<br>Ilaria catera ; sara bellitto                                 |  |
|------------------------------------------------------------------------------|--|
| Biglietto:<br>0552226835062 ILARIA CATERA V<br>0552226835063 SARA BELLITTO V |  |

## 7.10 CANCELLAZIONE PNR

Consente di cancellare l'intero itinerario.

|                                              |                             | Agenzia. I VIAGGI DEL<br>Ulonia: uvetnetworky | LA LUNA<br>jcatera | Logout      |
|----------------------------------------------|-----------------------------|-----------------------------------------------|--------------------|-------------|
| AE Status                                    | 0                           |                                               | ≥+ 🔔 TRASPORTI     | 🚊 TRENI     |
| RICERCA SOLUZIONI                            | TIMETABLE VOLI   ELENCO PNR | INTERROGA PNR O                               | N-LINE   GESTIONE  | ODE         |
|                                              | PNR: 5FB6L2                 | alileo Cerca                                  |                    |             |
|                                              | Messaggio dalla pagina Web  |                                               |                    |             |
| INVIA ITINERARIO                             | Confermi la richiesta di c  | ancellazione del PNR?                         | AGG                | IUNGI OSI   |
| CAMBIA FOP                                   | 51                          |                                               | CANCEL             | LAZIONE PNR |
| INFORMAZIONI GENERALI                        |                             | OK Annulla                                    |                    |             |
| Codice PNR: 5FB6L2<br>Vendor Locator: OKOLYZ | ¢                           |                                               |                    |             |

Il sistema chiede riconferma della cancellazione. Cliccando sul tasto OK, l'operazione viene completata e la visualizzazione della prenotazione aggiornata.

| ATT VIAGO | HATORI |         |                     |                             |                 |         |
|-----------|--------|---------|---------------------|-----------------------------|-----------------|---------|
| HPO       | NOME   | COUNCIN | E E-MAIL            | TELEFONO                    | DATA DI NASCITA | POSTI V |
| ADT       | ILARIA | CAT     | Esito operazione    |                             | * 8886          |         |
| Tanxoru:  |        | Car     | 2000                |                             |                 |         |
| ADT       | BARA   | DELL.   | 0 5FB6L2 Warning IT | 'IN CHANGE - FILED FARES CA | NCELLED         |         |
| Tenner:   |        | 111     |                     |                             | 20000           |         |
|           |        |         |                     |                             | Chiudi          |         |
| ETTO CLAS | 100    | 1111    |                     |                             | 4               |         |

| Codice PNI<br>Vendor Loc<br>PCC:<br>Provider Co | E 5FB6L2<br>ator: OKOLYZ<br>U33<br>ade: 1G<br>GIATORI |             |        |                                                                                                    |                        |        |        |
|-------------------------------------------------|-------------------------------------------------------|-------------|--------|----------------------------------------------------------------------------------------------------|------------------------|--------|--------|
| TIPO                                            | NOME                                                  | COGNOME     | E-MAIL | TELEFONO                                                                                                  | DATA DI NASCITA        | POSTI  | VIP    |
| ADT                                             | ILARIA                                                | CATERA      |        | 02818381<br>riaria.catera@uvetnetwork.it<br>Kana.catera@uvetnetwork.it                                    |                        |        |        |
| Tessere:                                        |                                                       |             |        | SSR:                                                                                                    |                        |        |        |
| ADT                                             | SARA                                                  | BELLITTO    |        |                                                                                                    |                        |        |        |
| Tessere:                                        |                                                       |             |        | SSR:<br>DOCS AZ ////0000000/F//BELLITTO/SARA -1BELLITTO<br>DOCS AZ ///0000000/F//BELLITTO/SARA -1BELLITTO | D/SARA HK<br>D/SARA HK |        |        |
| ETTAGLI                                         | VOLI                                                  |             |        |                                                                                                    |                        |        |        |
| Biglietto:<br>0552226835<br>0552226835          | 062 ILARIA CATER<br>063 SARA BELLIT                   | a v<br>to v |        |                                                                                                    |                        |        |        |
|                                                 |                                                       |             |        |                                                                                                    |                        | TOTALE | PNR: ( |

#### **8-GESTIONE CODE**

#### **8.1 MENU E VISUALIZZAZIONE**

In questa pagina vengono riportati i messaggi ricevuti dai vettori nelle varie code di sistema.

Viene presentata la coda di provenienza, l'operatore che ha creato il PNR e la data di creazione del messaggio.

| -      |         | AE Status: 📀              |                      | -+                   | TRASPORTI  | TREI        | 11    |
|--------|---------|---------------------------|----------------------|----------------------|------------|-------------|-------|
|        | RICERO  | A SOLUZIONI   TIMETABLE V | OLI   ELENCO PNR   I | NTERROGA PNR ON-LINE | GESTIONE   | CODE        |       |
| a      | a       | PNR                       | Operatore ICATERA    | Coda                 | ~          | Stato Tutti | ×     |
| genzia |         |                           | ~                    |                      |            |             | CERCA |
|        |         |                           |                      |                      |            |             |       |
| CODA   | PNR     | OPERATORE                 | DATA CREAZIONE       | DATA ASSEGNAZIONE    | GESTITO DA |             |       |
| 16     | 5FB6L2  | UVETNETWORKICATERA        | 29/11/2016 12:56:09  |                      |            | 2           | Q     |
| 36     | 5F861.2 | UVETNETWORKICATERA        | 29/11/2016 14:55:45  |                      |            | 2           |       |
| 23     | 5FB6L2  | UVETNETWORKICATERA        | 29/11/2016 14:56:05  |                      |            | 2           | Q     |

#### **8.2 GESTIONE DI UN PNR IN CODA**

Cliccando sull'immagine dell'operatore, il sistema aggiorna la messaggistica, indicando che il PNR è stato gestito e da chi.

In questo modo cambierà status e verrà riportato in quelli presi in carico.

| CODA | PNR    | OPERATORE           | DATA CREAZIONE           | DATA ASSEGNAZIONE              | GESTITO DA          |   |   |
|------|--------|---------------------|--------------------------|--------------------------------|---------------------|---|---|
| 16   | 5FB6L2 | UVETNETWORK\ICATERA | 29/11/2016 12:56:09      | 29/11/2016 15:01:46            | UVETNETWORK\ICATERA | 2 | Q |
| 16   | 5FB6L2 | UVETNETWORK\ICATERA | 29/11/2016 14:55:45      |                                |                     | 2 | Q |
| 23   | 5FB6L2 | UVETNETWORK\ICATERA | 29/11/2016 14:56:05      |                                |                     | 2 | Q |
|      |        | (                   | TNS - ICT TRAVEL SOLUTIO | NS. TUTTI I DIRITTI RISERVATI. |                     |   |   |

Cliccando sul simbolo della lente d'ingrandimento corrispondente, il sistema riporterà alla visualizzazione del PNR, per la consultazione del messaggio ricevuto, nel box GENERAL REMARKS.

| 1 | GENERAL REMARK                                                                                                    |  |
|---|----------------------------------------------------------------------------------------------------|--|
|   | HOST EMAIL SENT<br>AZ ADTK1GTOAZ BY 29NOV 1429 ROM OR AZ FLTS WILL BE CNLD<br>HOST EMAIL SENT<br>AZ HXIHXCANCELED DUE TO SYSTEM OR PASSENGER ACTION<br>AZ HXIHXDELETE HX SEGS FROM PNR TO KEEP RES IN SYNCH<br>AZ CNLD DUE TO TIME LIMIT EXPIRED<br>HOST EMAIL SENT |  |
|   | TICKET                                                                                                    |  |

In caso di ricezione cancellazioni o schedule change, all'interno del PNR, anche lo status dei segmenti sarà aggiornato.

Nell'esempio sotto riportiamo un PNR in status HX per time limit scaduto.

| CARRIER                                                                                | NUMERO VOLO | CLASSE      | PARTENZA                  | DATA PARTENZA                                                                                                    | ARRIVO                    | DATA ARRIVO      | STATC |
|----------------------------------------------------------------------------------------|-------------|-------------|---------------------------|----------------------------------------------------------------------------------------------------|---------------------------|------------------|-------|
| ALITALIA                                                                               | AZ2009      | O (Economy) | LIN - Milano Linate (IT)  | 13/01/2017 06:30                                                                                                    | FCO - Roma Fiumicino (IT) | 13/01/2017 07:40 | HX    |
| ALITALIA                                                                               | AZ2010      | O (Economy) | FCO - Roma Fiumicino (IT) | 14/02/2017 07:00                                                                                                    | LIN - Milano Linate (IT)  | 14/02/2017 08:10 | нх    |
| Regole tariffarie:<br>OOWLGN3 LIN FCO 0 Bag PCC: U33<br>OOWLGN3 FCO LIN 0 Bag PCC: U33 |             |             |                           | Tasse:     2,15 EUR       EX Sicurezza bagaglio     2,15 EUR       HB Tassa Municipale     19 EUR       IT Italy     33,11 EUR       MJ Altra tassa/Supplemento     2,28 EUR |                           |                  |       |

#### **IMPORTANTE**:

Gli status UN, UC, NO e HX se non rimossi generano ADM, pertanto in caso di ricezione di uno o più messaggi relativi a queste casistiche è IMPORTANTE gestire il PNR rimuovendo i segmenti interessati.

In caso tutto l'itinerario fosse interessato è possibile cancellare definitivamente il PNR, secondo la modalità precedentemente descritta.